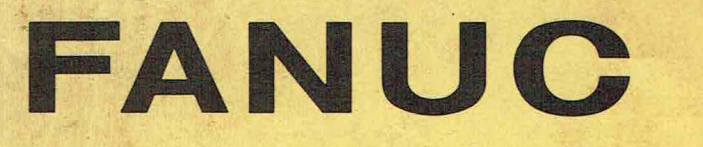

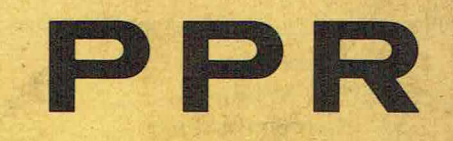

# OPERATOR'S MANUAL

## CONTENTS

Paper Tape Rome. 69" wide 50" & 12" Boke.

| 1.  | PPR                                                    | 1  |
|-----|--------------------------------------------------------|----|
|     | 1.1 General                                            | 1  |
|     | 1.2 Composition                                        | 1  |
| 14  | 121 Composition unit                                   | 1  |
|     | 122 External dimensions                                | 2  |
|     | 1.3 Performance Specifications                         | 2  |
|     | 1.3.1 Specifications of printer                        | 2  |
|     | 1.3.2 Specifications of puncher                        | 2  |
|     | 1.3.3 Specifications of tane reader                    | 2  |
|     | 1.3.4 Specifications of RS-232C interface              | 2  |
|     | 1.3.5 Specifications of power supply                   | 2  |
|     | 1.3.6 External dimensions                              | 2  |
|     | 1.3.0 External dimensions                              | 3  |
|     | 1.4. Attachments and Consumplies                       | 2  |
|     |                                                        |    |
| 2.  | OPERATION OF FANUC PPR                                 | 4  |
|     | 2.1 Selection of PPR Modes                             | 5  |
|     | 2.2 Operation and Display in REMOTE Mode               | 6  |
|     | 2.2.1 When PPR is connected to an NC                   | 6  |
|     | 2.2.2 When the PPR is connected to FANUC SYSTEM-MODE G | 10 |
|     | 2.3 Setting in REMOTE mode                             | 11 |
|     | 2.4 Operation, Display and Setting in LOCAL mode       | 13 |
|     | 2.5 Alarm                                              | 21 |
|     | 2.6 Handling of Printer                                | 24 |
| 100 | 2.7 Handling of Puncher                                | 26 |
|     | 2.8 Handling of Tape Reader                            | 28 |
|     |                                                        |    |
| 3.  | CLEANING AND PERIODIC MAINTENANCE                      | 30 |
|     | 3.1 Cleaning                                           | 30 |
|     | 3.2 Periodic Maintenance                               | 30 |
|     | 3.3 Consumables and Spare Parts                        | 37 |
|     | TRAUDITAL                                              | -  |
| 4.  | TROOBLESHOUTING                                        | 38 |
|     | 4.1 Power Supply                                       | 38 |
|     | 4.2 Switch Unit                                        | 40 |
|     | 4.3 I/O Control PCB and Units                          | 41 |

B-54584E /01

| 5. | MAINTENANCE OF FANUC PPR                                          | 43 |
|----|-------------------------------------------------------------------|----|
|    | 5.1 General                                                       | 43 |
|    | 5.1.1 Structure                                                   | 43 |
|    | 5.2 Maintenance Parts                                             | 45 |
|    | 5.3 Maintenance Instruments and Tools                             | 46 |
|    | 5.4 Adjustments                                                   | 47 |
|    | 5.4.1 Adjustment of photoamplifier output waveform of tape reader | 47 |
|    | 5.5 Beplacement of PCB and Units                                  | 49 |
|    | 5.5.1 Removal of reel unit and upper cover                        | 49 |
|    | 5.5.2 Beplacement of printer                                      | 50 |
|    | 5.5.3 Replacement of puncher                                      | 51 |
|    | 5.5.4 Replacement of tane reader                                  | 52 |
|    | 5.5.5 Beplacement of switch unit                                  | 53 |
|    | 5.5.5 Replacement of fan                                          | 54 |
|    | 5.5.0 Replacement of PCP                                          | 55 |
|    | 5.5.7 Replacement of FGB                                          | 55 |
|    |                                                                   | 57 |
|    |                                                                   | 50 |
|    | 5.6.1 Replacement of print head of printer                        | 58 |
|    | 5.6.2 Replacement of punch block of puncher                       | 59 |
|    | 5.7 Replacement of Other Parts                                    | 60 |
|    | 5.7.1 Replacement of tape reader read element                     | 60 |
| 6  | INSTALLATION                                                      | 61 |
| 0. | 6.1 Environmental Conditions at Installation Site                 | 61 |
|    | 6.2 Electrical Equipment                                          | 61 |
|    | 0.2 Electrical Equipment                                          | 61 |
|    | 6.2.1 Plug socket with a grounding terminal                       | 01 |
|    | 6.2.2 Connection using the grounding adapter (for 100V type only) | 63 |

## 1. PPR

#### 1.1 General

The FANUC PPR (hereinafter referred to as PPR) consists of a printer, a paper tape puncher, and a paper tape reader. This PPR is combined with an NC or the FANUC SYSTEM P-MODEL G (NC tape preparation unit), and used for printing out or punching out NC data and inputting data from paper tape.

Its interface conforms to RS-232C and thus, PPR is easily connectable to an NC and FANUC SYSTEM P-MODEL G.

In addition, PPR can print out or punch out data input from a tape reader, or execute TH, TV check of input data as an independent unit.

## 1.2 Composition

- 1.2.1 Composition unit
- \* Paper tape puncher (hereinafter referred to as puncher)
- \* Paper tape reader (hereinafter referred to as tape reader)
- \* Reel unit
- \* I/O control PCB
- \* Power supply PCB
- \* Switch unit
  - Fan

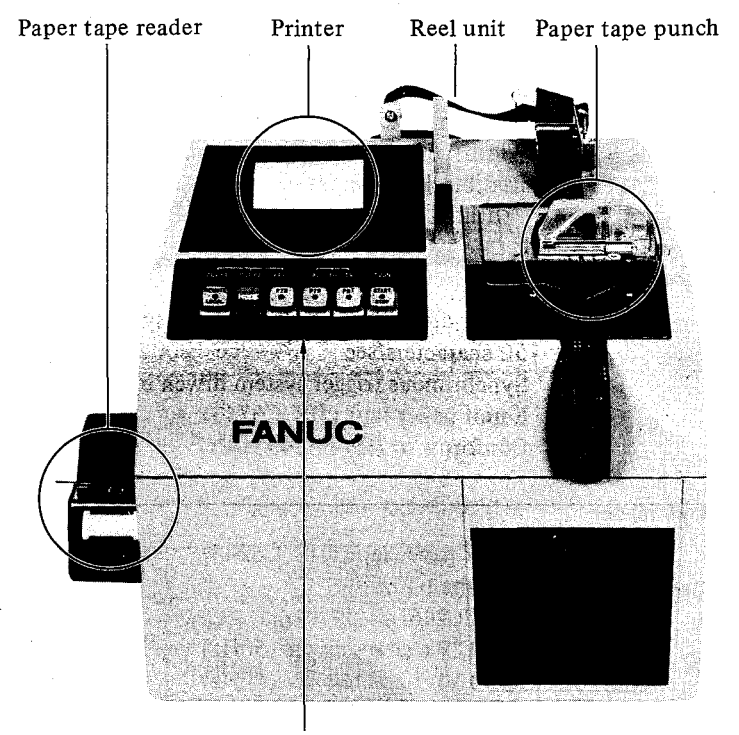

Switch unit

Fig. 1.2.1 FANUC PPR

#### 1.2.2 External dimensions

Fig. 1.2.2 shows external dimensions of FANUC PPR.

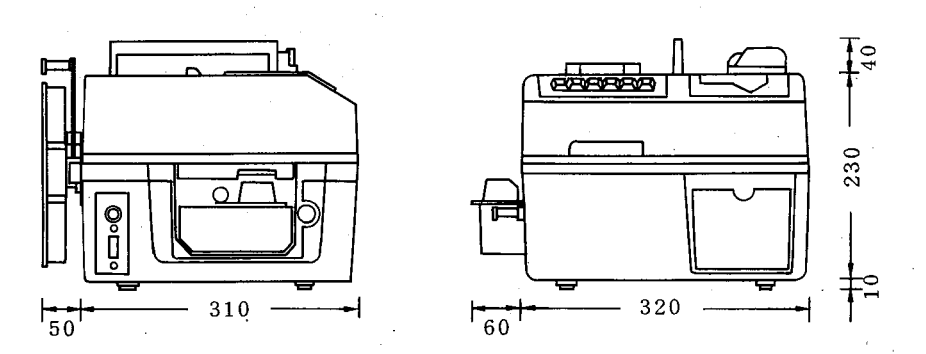

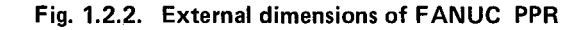

### 1.3 Performance Specifications

#### 1.3.1 Specifications of printer

Printing system Printing speed No. of printing digits Character font Character size Chart Ink ribbon

## 1.3.2 Specifications of puncher

Punching system Punching speed Tape feed system Paper tape Punching standard

#### 1.3.3 Specifications of tape reader

Paper tape Transmittance of paper tape Punching standard Reading speed

Reading direction Reading system Tape feed system

#### 1.3.4 Specifications of RS-232C interface

Transfer speed Synchronizing system Composition of transfer characters

Parity check Signal cable connector Signal cable

Serial dot impact system About 1.2 lines/sec 40 digits 5 x 7 matrix 1.25mm x 2.5mm Width: 69 ±1mm Outer diameter:  $\phi$ 50mm Red/black (2 colors) Width: 13mm Spool diameter: \$\phi30mm

Motor driven synchronous trigger system 50 characters/sec Synchronous trigger system driven by shared punching motor 8-unit paper tape (JIS C6243) Conforms to JIS C6246

Ż

8-unit paper tape (JIS C6243) Less than 40% JIS C6246 250 ±25 characters/sec (50Hz) 300 ±30 characters/sec (60Hz) Positive direction only Optical system (LED light source) Capstan drive system

25-pin male connector (DB-25P)

1200/2400/4800 bauds

Start bit 1 Data bit 8

Stop bit 1/2

None

1.5m

Start-stop synchronization

# 1.3.5 Specifications of power supply

(1) AC100V type (A13B-0117-B001) Power supply  $AC 85V \sim AC 125V 50/60Hz^{+1} Hz$ 

| 10% | cr suppry                             | $AC OS V \sim AC 125 V, 50/00112$ | 2112 |
|-----|---------------------------------------|-----------------------------------|------|
| Pow | er supply capacity                    | 0.2KVA                            | -3   |
| Pow | er cable                              | 1.5m                              |      |
| (2) | AC200V type (A13B-0117-B002)          |                                   |      |
| D   | · · · · · · · · · · · · · · · · · · · | AC 170V - AC 250V 50/60U-         | +1   |

| Power supply          | AC 170V ~ AC 250V, 50/60Hz $_{3}$ Hz |
|-----------------------|--------------------------------------|
| Power supply capacity | 0.24KVA                              |
| Power cable           | 1.5m                                 |

#### 1.3.6 External dimensions

380mm wide x 280mm height x 360mm depth

1.3.7 Weight

12 kg

# 1.4 Attachments and Consumables

The following attachments are delivered as standard attachments together with FANUC PPR.

| Item | Name               | Specifications      | Q'ty | Remarks                         |
|------|--------------------|---------------------|------|---------------------------------|
| . 1  | Fuse 4A            | A60L-0001-0039#M4   |      | For input power supply for 100V |
|      | Fuse 2A            | A60L-0001-0039#M2   | 5    | For input power supply for 200V |
| 2    | Fuse DM32          | A60L-0001-0172#DM32 | 3    | For power supply PCB DC output  |
| 3    | Fuse DM03          | A60L-0001-0172#DM03 | 1    | For power supply PCB DC output  |
| 4    | Paper tape (black) | A87L-0001-0083#BL   | 1    | 8-unit, 275m                    |
| 5    | Printer form       | A99L-0091-0001      | 1    | 20m/roll, 5 rolls               |
| 6    | Printer ink ribbon | A99L-0091-0002      | 1    | 2 pcs.                          |
| 7    | Cabinet cover      | A98L-0001-0394#C    | 1    |                                 |

Table 1.4 (a) Standard attachments for FANUC PPR

The following consumables are purchasable at option.

#### Table 1.4 (b) Consumables

- 3 -

| Name               | Specifications    | Remarks           |
|--------------------|-------------------|-------------------|
| Paper tape (black) | A87L-0001-0083#BL | 8-unit, 275m      |
| Printer form       | A99L-0091-0001    | 20m/roll, 5 rolls |
| Printer ink ribbon | A99L-0091-0002    | 2 pcs.            |

# 2. OPERATION OF FANUC PPR

The FANUC PPR consists of the paper tape reader, printer, and paper tape punch as shown in the following figure. The PPR operating conditions can be displayed or commands can be given to PPR by the pushbuttons and lamps of the switch unit.

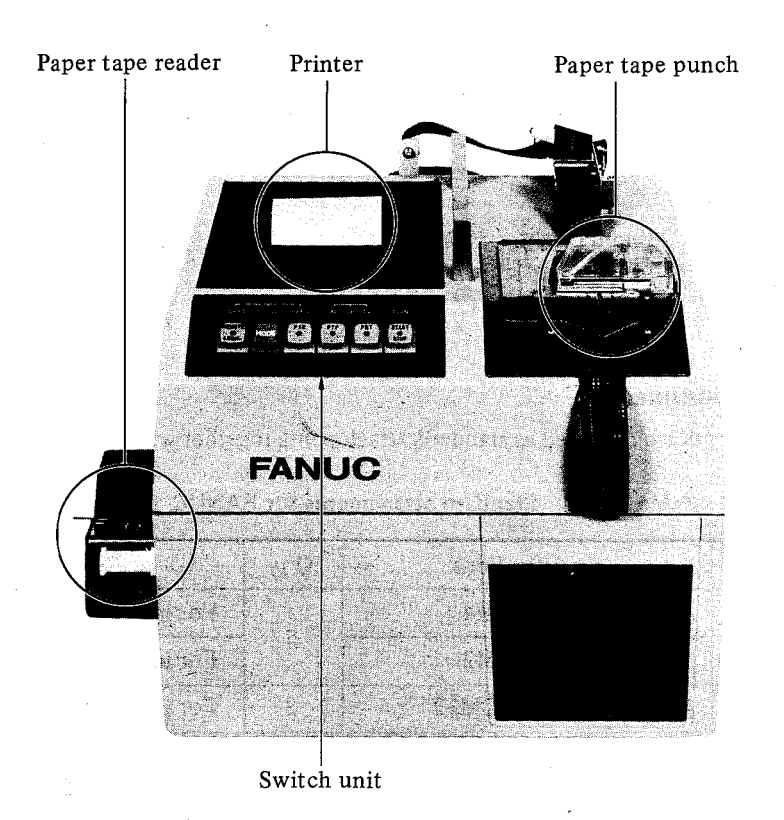

Fig. 2 Names of component parts of FANUC PPR

For operating PPR with FANUC SYSTEM P-MODEL G combined, refer to the operator's manual for FANUC SYSTEM P-MODEL G. (B-54111E)

## 2.1 Selection of PPR Modes

PPR has the following two operation modes.

- (1) REMOTE mode: PPR is operated according to commands from the P-G main unit or NC.
- (2) LOCAL mode : PPR is operated by the key switch operation on PPR.

The operation methods differ according to these modes. Use PPR correctly according to the following operation procedures. When turning on the PPR power supply, the REMOTE mode is selected. Observe the following procedure for selecting the REMOTE mode to the LOCAL mode.

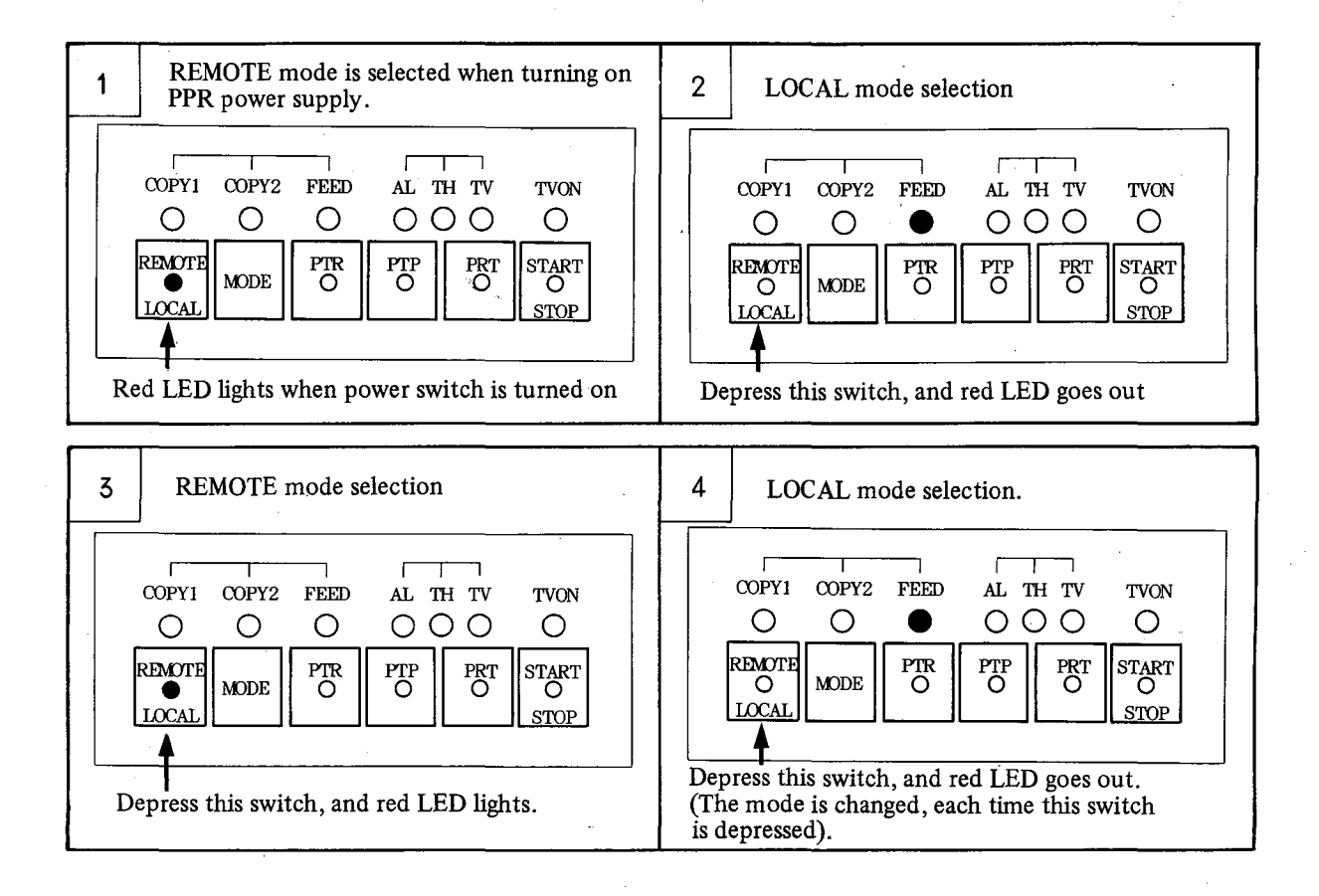

(Note) When the printer, puncher or tape reader is operated, don't depress REMOTE/LOCAL key switch.

# 2.2 Operation and Display in REMOTE Mode

# 2.2.1 When PPR is connected to an NC

The PPR is connectable to following NCs.

| Item | NC                               | RS-2<br>inter | 32C<br>face | ROM<br>edition              | Manufacturing date<br>of NC to which |
|------|----------------------------------|---------------|-------------|-----------------------------|--------------------------------------|
|      |                                  | Basic         | Option      | No.                         | PPR is connectable                   |
| 1    | FS9-A                            |               | 0           | Edition 01 or<br>subsequent | In and after April 1982              |
| 2    | FS6T/M-B                         |               | 0           | "                           | "                                    |
| 3    | FS3T/M-A<br>FS3T/M-C<br>FS2T/M-A |               | 0           | "                           | "                                    |
| 4    | FS3T-F                           | 0             | No. 1       | "                           | "                                    |
| 5    | Mate P-B                         | 0             |             | Edition 03 or<br>subsequent | "                                    |

When RS-232C interface is optional, PPR is not connectable to NC without RS-232C.

The manufacturing date of NC is described on the equipment nameplate. When PPR is connected to an NC, connect the PPR power cable to AC100/200V, and then, connect the signal cable to the RS-232C interface connector as shown in Fig. 2.2.1.

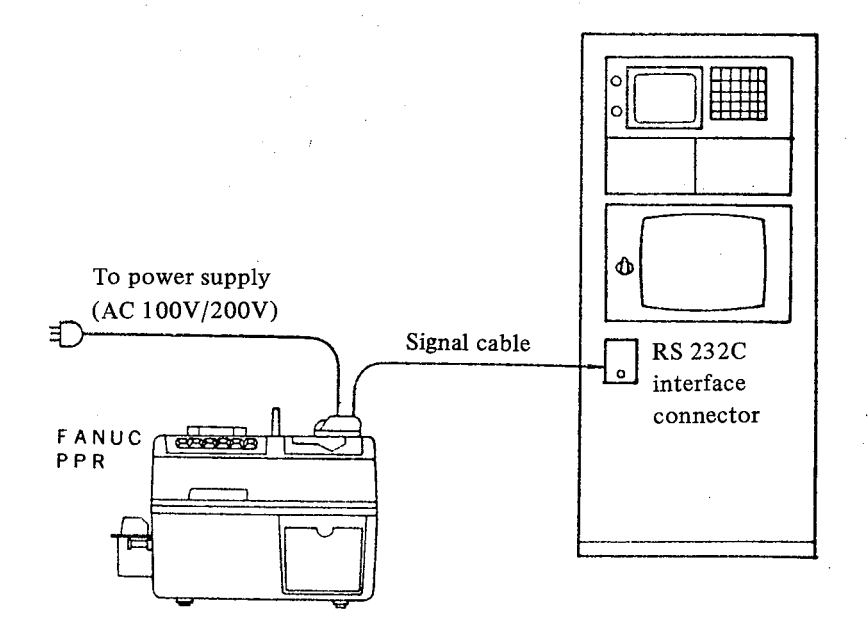

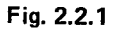

- 6 -

The following two operations are required for outputting data from NC to PPR (for printing and punching) or inputting data from PPR to NC.

- (1) NC operation
- (2) PPR operation

This paragraph describes the PPR operation in (2). For the NC operation in (1), refer to the operator's manual for NC to be connected. Certain NCs also require parameter setting for PPR connection. Refer to the operator's manual for NC without fail.

(1) Punching and printing

(Operation) For outputting data from NC to the paper tape and printing chart of PPR, observe the following procedure.

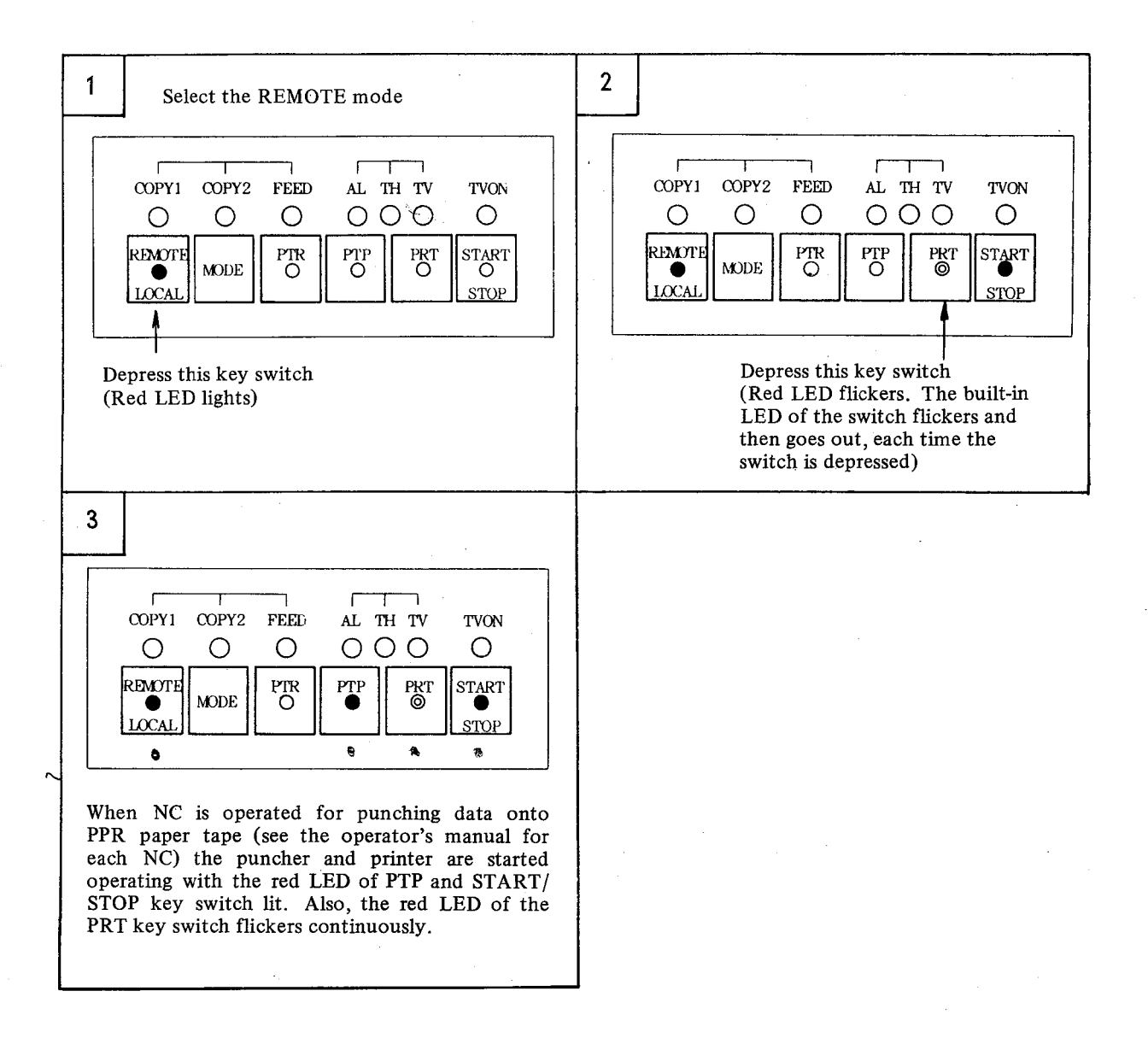

(Note 1) It is impossible to start the print operation only.

(Note 2) When special characters other than numerics and characters were sent from NC during the punch and print operation, they are printed, but not punched, except for LF, CR and ER.
 When the PTP switch is depressed, its built-in LED flickers. The all special characters are punched by punching operation under this condition.

-7-

| Special<br>character | Meanings                 | Remarks                                           |
|----------------------|--------------------------|---------------------------------------------------|
| L <sub>F</sub>       | LF line feed (ISO)       | Punched at all times                              |
| Γ <sub>R</sub>       | CR carriage return (EIA) |                                                   |
| •                    | ER (EIA)                 |                                                   |
| D <sub>1</sub>       | DC1                      |                                                   |
| D <sub>2</sub>       | DC2                      | When the built-in LED of PTP key switch flickers. |
| D <sub>3</sub>       | DC3                      | it is punched.                                    |
| D <sub>4</sub>       | DC4                      |                                                   |
| Θ&:                  | ESC &:                   |                                                   |

'CR' in ISO code is punched, but kept blank in printing.

(Note 3) When the printer, puncher or tape reader is operated, don't depress PRT or START/STOP key switch.

## (2) Punching

(Operation) For outputting data from NC to PPR paper tape, observe the following procedure.

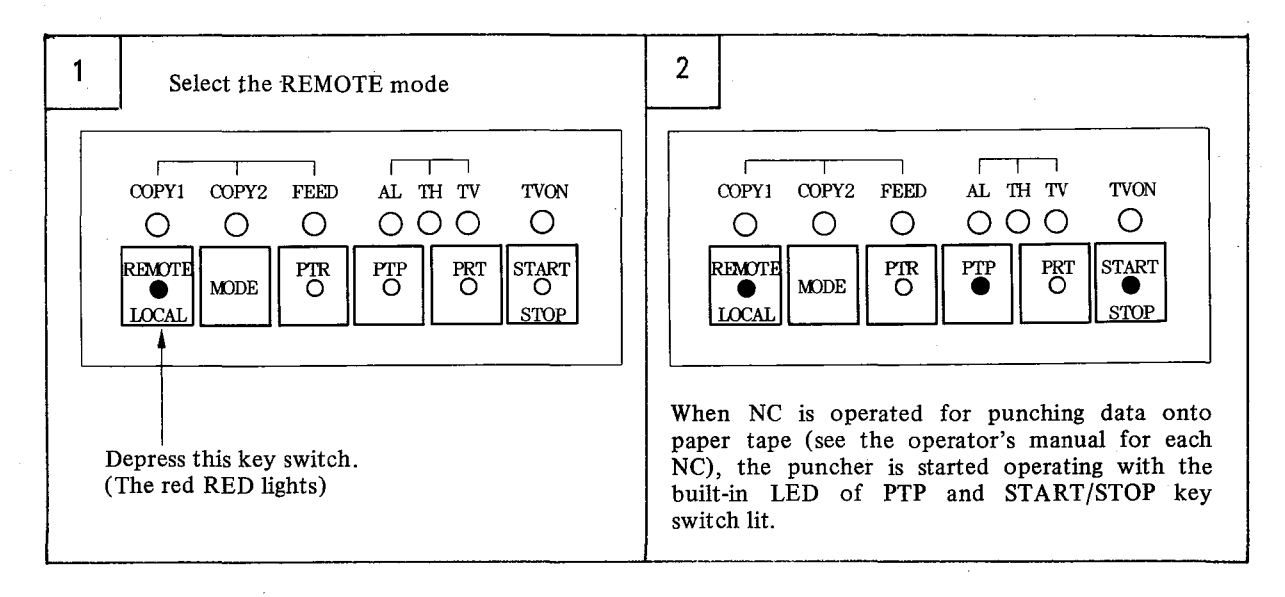

. :

é.

(Note) When the puncher is operating, don't depress PTP and START/STOP key switch.

- 8 --

## (3) Data read

(Operation) For inputting data from the paper tape into NC, observe the following procedure.

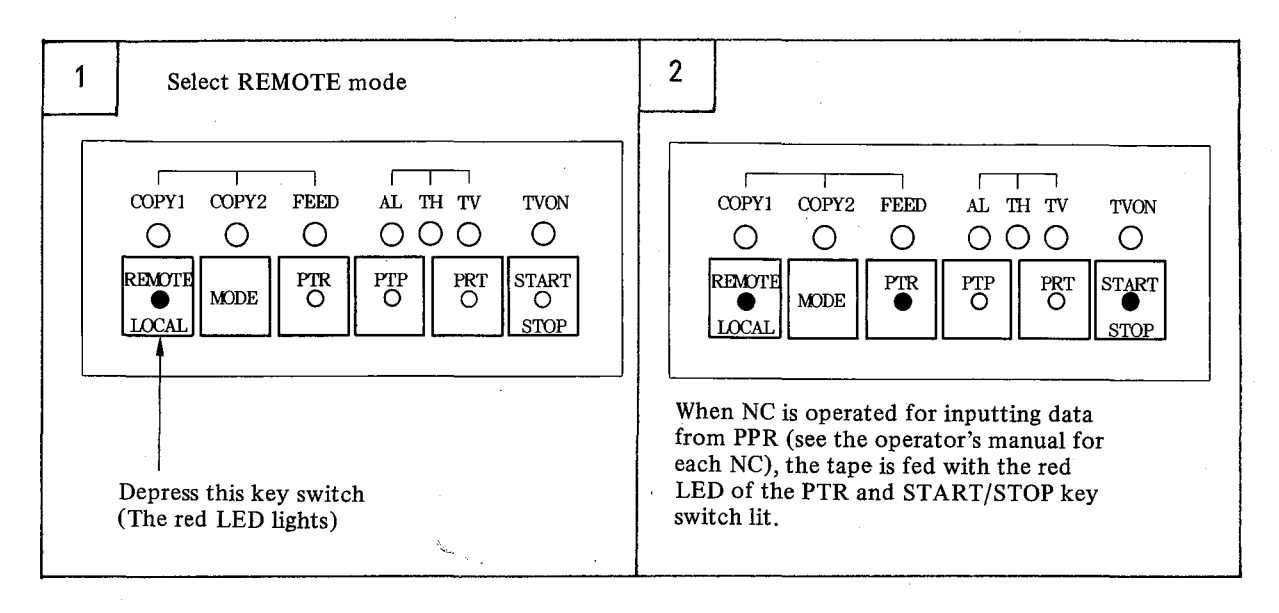

(Note) When the tape reader is operated, don't depress START/STOP key switch.

# 2.2.2 When the PPR is connected to FANUC SYSTEM P-MODEL G

#### (Operation)

In the REMOTE mode, all key switches other than the remote-local selector switch on PPR become ineffective, and PPR is operated according to the commands from the P-G main unit.

#### (Display)

The following four displays are made on the PPR key switch unit in the remote mode. (R/L key indicates the remote-local selector switch in the following explanation).

|   | Display                                                                                                    | Meanings                                                                                                    |
|---|----------------------------------------------------------------------------------------------------|----------------------------------------------------------------------------------------------------|
| 1 | COPY1 COPY2 FEED AL TH TV TVON<br>OOOOOOO<br>REMOTE<br>MODE PTR PTP PRT START<br>OO<br>LOCAL MODE OOO<br>STOP                                                                                                    | REMOTE mode status display<br>Built-in red LED of R/L key<br>switch lights.                                                                                             |
| 2 | COPY1 COPY2 FEED AL TH TV TVON<br>O O O O O O<br>REMOTE<br>MODE PTR PTP PRT START<br>O PTT START<br>STOP                                                                                                    | Printer is operating.<br>Red LED of PRT key switch<br>lights.<br>This lamp lights when the<br>printer is being operated by<br>the commands from P-G main<br>unit.       |
| 3 | $\begin{array}{c cccc} \hline & & & & \\ \hline & & & \\ \hline & & & \\ \hline & & \\ \hline \\ \hline$ | Puncher is operating.<br>Red LED of PTP key switch<br>lights.<br>This lamp lights when the pun-<br>cher is being operated by the<br>commands from the P-G main<br>unit. |
| 4 | $\begin{array}{c} \hline \\ COPY1 & COPY2 & FEED & AL TH TV & TVON \\ O & O & O & O & O \\ \hline O & O & O & O & O \\ \hline \\ \hline \\ \hline \\ \hline \\ \hline \\ \hline \\ \hline \\ \hline \\ \hline \\$                                                                                                    | Tape reader is operating.<br>Red LED of PTR key switch<br>lights.<br>This lamp lights when the tape<br>reader is being operated by the<br>commands from P-G main unit.  |

- 3

ę.

(Note 1) The LED other than specified above are not lit in the REMOTE mode. (Note 2) Don't depress the switch other than R/L key switch.

# 2.3 Setting in REMOTE mode

For handling data control codes on interface and resetting the baud rate, observe the following procedure. (It is no longer necessary to reset the baud rate, if the PPR is used at the standard setting of 4800 bauds)

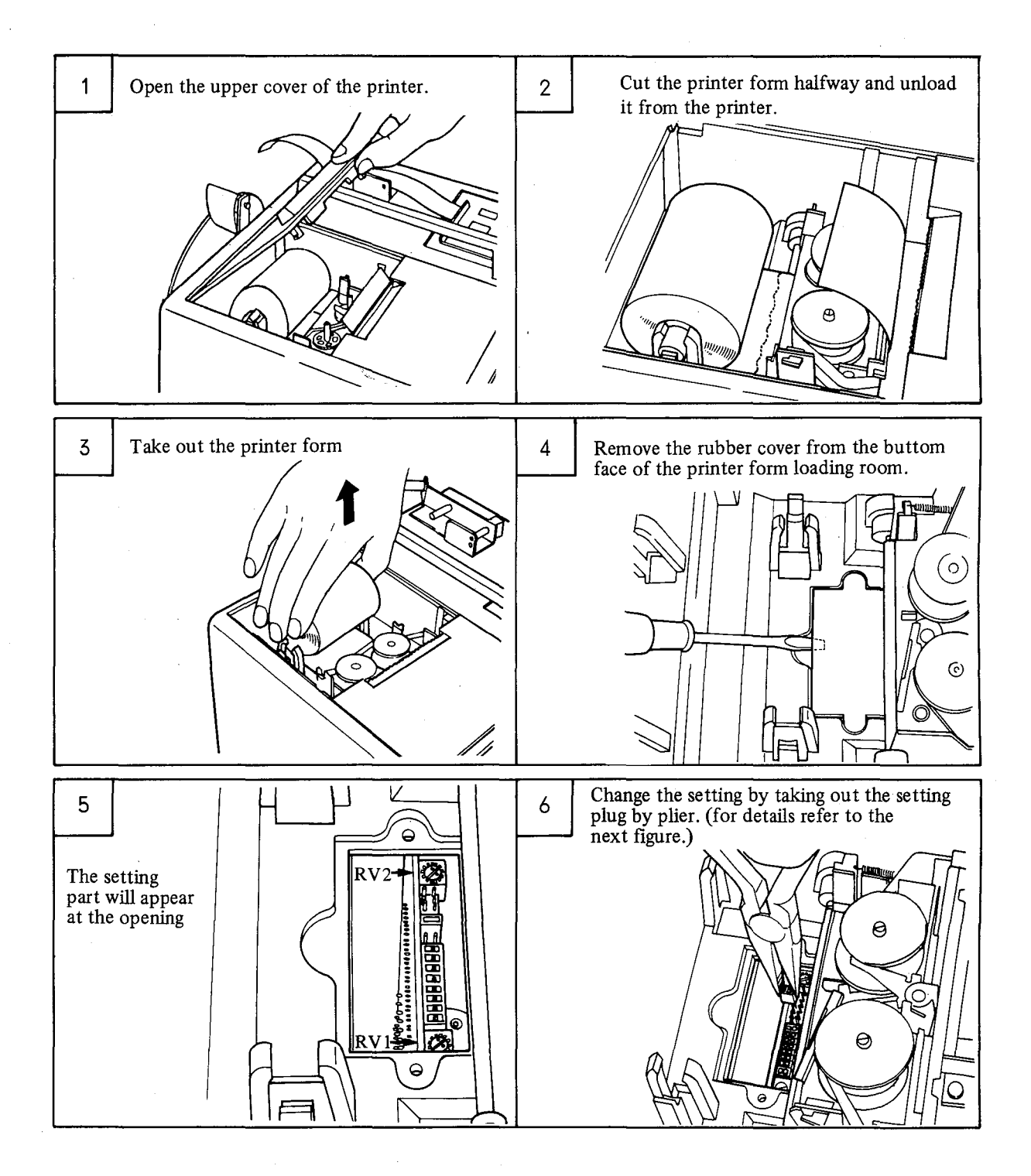

- 11 -

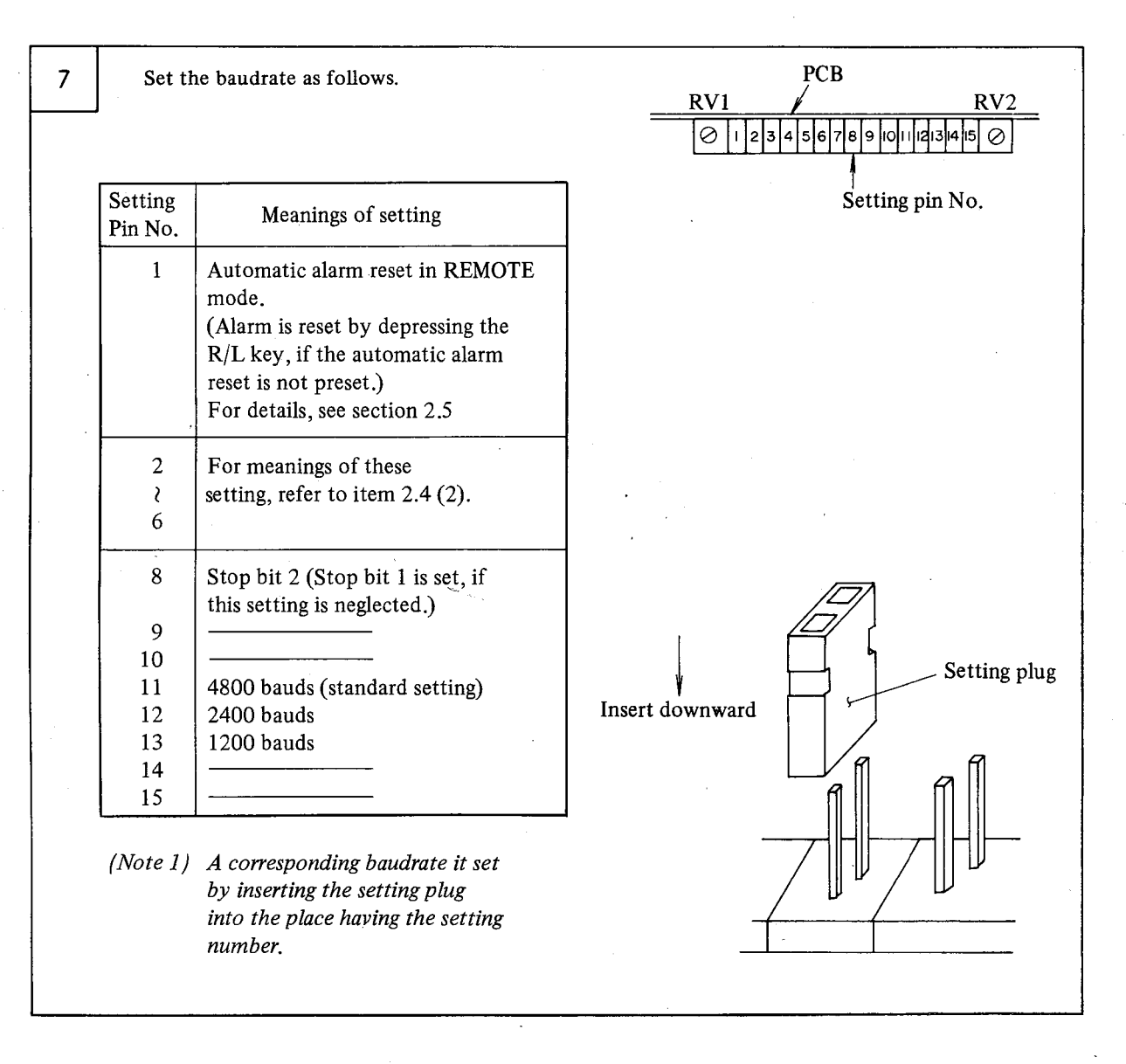

(Note) Turn off the power switch before setting. This setting becomes effective when the power switch is turned on again. If this setting is changed with the power switch turned on, it is not effective.

## 2.4 Operation, Display and Setting in LOCAL mode

All commands from the NC and P-G main unit are ineffective in the local mode, and PPR is operated by its key switches. PPR provides the following functions in the local mode.

| No. | Items                 | Functions                                                                                                    |
|-----|-----------------------|----------------------------------------------------------------------------------------------------|
| 1   | COPY 1                | Original tape<br>PPR<br>PPR<br>COPY 1<br>Punch<br>Punch<br>Punc |
| 2   | COPY 2                | Original tape<br>PPR<br>COPY 2<br>Punch<br>Punched or printed data are output after data of original<br>tape have been processed (For the instruction method,<br>refer to item (2)).                                                                                                    |
| 3   | FEED                  | <ul> <li>Paper tape or printer form is fed.</li> <li>(1) Paper tape is fed in case of tape reader.</li> <li>(2) Sprocket holes only are punched on paper tape, and paper tape is fed in case of puncher.</li> <li>(3) Printer form is fed in case of printer.</li> </ul>                                                                                                    |
| 4   | TV ON<br>(Tape check) | Tape data can be checked as a part of "COPY 2" function.<br>(TH and TV check are made, if preset)                                                                                                    |

#### (1) COPY 1

#### (Functions)

Select this "COPY 1" function, if you want to prepare a tape having just the same data as in the original tape being set on the tape reader. If an original tape punched by EIA codes is employed, the output tape is punched by EIA codes. If an original tape punched by ISO codes is employed, the output tape is punched by ISO codes. If an original tape punched by codes other than EIA and ISO, the output data are punched in just the same as in the original tape.

If printing is made concurrently, the printed characters conform to the EIA codes table and ISO codes table (ISO 840)

However, CR in ISO code is not printed and becomes space.

Special symbols (■) are printed in case of codes which are not converted by these tables.

#### (Operation)

For executing "COPY 1", observe the following procedure.

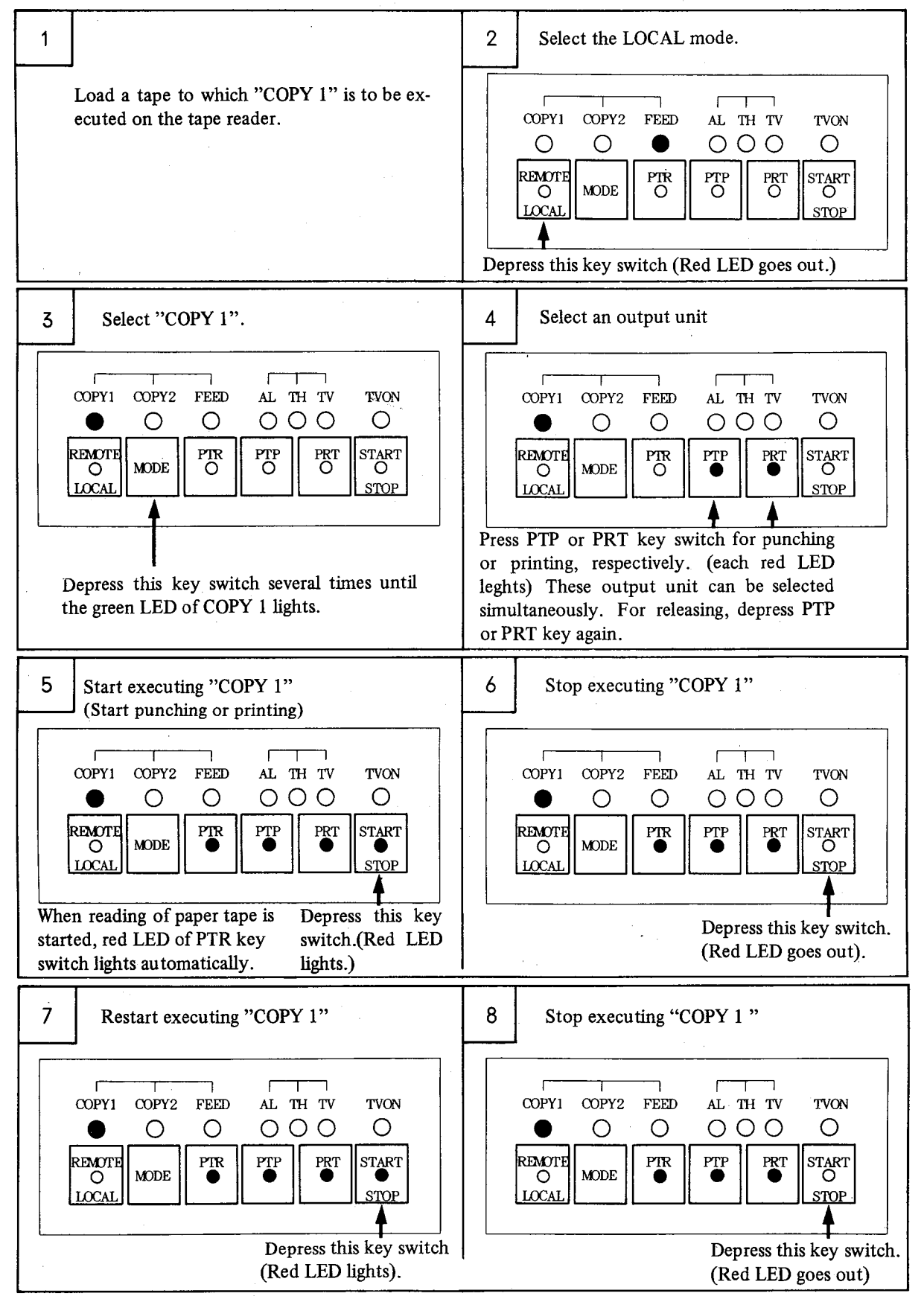

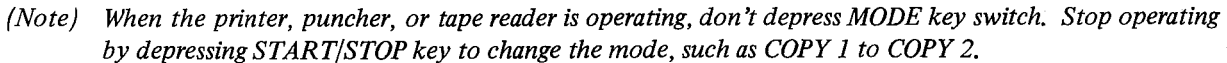

## (2) COPY 2

#### (Functions)

Data of original tape are processed to output or print paper tape according to the functions being preset by setting plugs. The following functions are settable.

| Setting | Setting  |              | Functions                                                                                                    |
|---------|----------|--------------|----------------------------------------------------------------------------------------------------|
| pin No. | Provided | Not provided | Functions                                                                                                    |
| 2       | 0        |              | Performs TH check of the original tape being set to the tape reader.<br>TH check is also done even if the original tape is being read into the<br>reader for punching or printing.                                                                    |
|         |          | 0            | Does not perform any TH check of the original tape being set to the tape reader.                                                                                                    |
| 3       | 0        |              | Prints the number of punch characters (inclusive of the first ER and last ER) and the tape length from an ER to an ER of the output tape; provided that these characters are limited up to max. 65535 and the tape length is printed every unit of m. |
|         |          | 0            | Prints neither the number of punch characters nor tape length from an ER to an ER of output tape.                                                                                                    |
| 4       | 0        |              | Prints characters by shifting the start of the 2nd and subsequent lines<br>from the start of the 1st line for easy-to-see printing when printing<br>characters exceeding 40 digits.<br>N001 X<br>T<br>S                                               |
|         |          | 0            | Prints characters by aligning the start of the 2nd and subsequent lines<br>with the start of the 1st line when printing characters exceeding 40<br>digits.<br>NO01 X<br>T<br>S                                                                        |
| _       | 0        |              | Adds TV parity to the original tape, and punches to output tape. When the pin No. 6 is set, don't set this pin.                                                                                                    |
| 5       |          | 0            | Punches data on output tape without adding TV parity to the original tape.                                                                                                    |
| 6       | 0        |              | Replaces LF (ISO code) being punched on the original tape with CR LF (ISO code), and punches data on output tape. When the pin No.5 is set, don't set this pin.                                                                                       |
|         |          | 0            | Punches data to output tape together with LF (ISO code) being punched on the original tape.                                                                                                    |
| 7       | 0        | •            | Deletes "delete" codes (both EIA and ISO codes) being punched on<br>the original tape, and punches data on output tape.                                                                                                    |
|         |          | 0            | Punches data on output tape together with "delete" codes being punched on the original tape.                                                                                                    |

The output tape is punched by EIA codes when the original tape employed is punched by EIA codes, and it is punched by ISO codes when the original tape employed is punched by ISO codes. If "COPY 2" is executed by using an original tape punched by codes other than EIA and ISO, PPR executes processing, assuming that EIA and ISO codes are input. As a result, it is uncertain how the output paper tape is punched.

Don't use any original tape punched by codes other than EIA and ISO codes.

Printing characters conforming to the EIA codes table and ISO codes table (ISO 840) are printed, if printing is done concurrently. CR in ISO code is not printed and becomes space. Special symbols ( $\blacksquare$ ) are printed, if codes are not covered by these tables.

Both TH check and TV check are executed for the original tape being set to the tape reader, if these check functions are preset.

For Copy of Peyer Topic + PRINT OUT.

(Operation)

Observe the following procedure when executing "COPY 2"

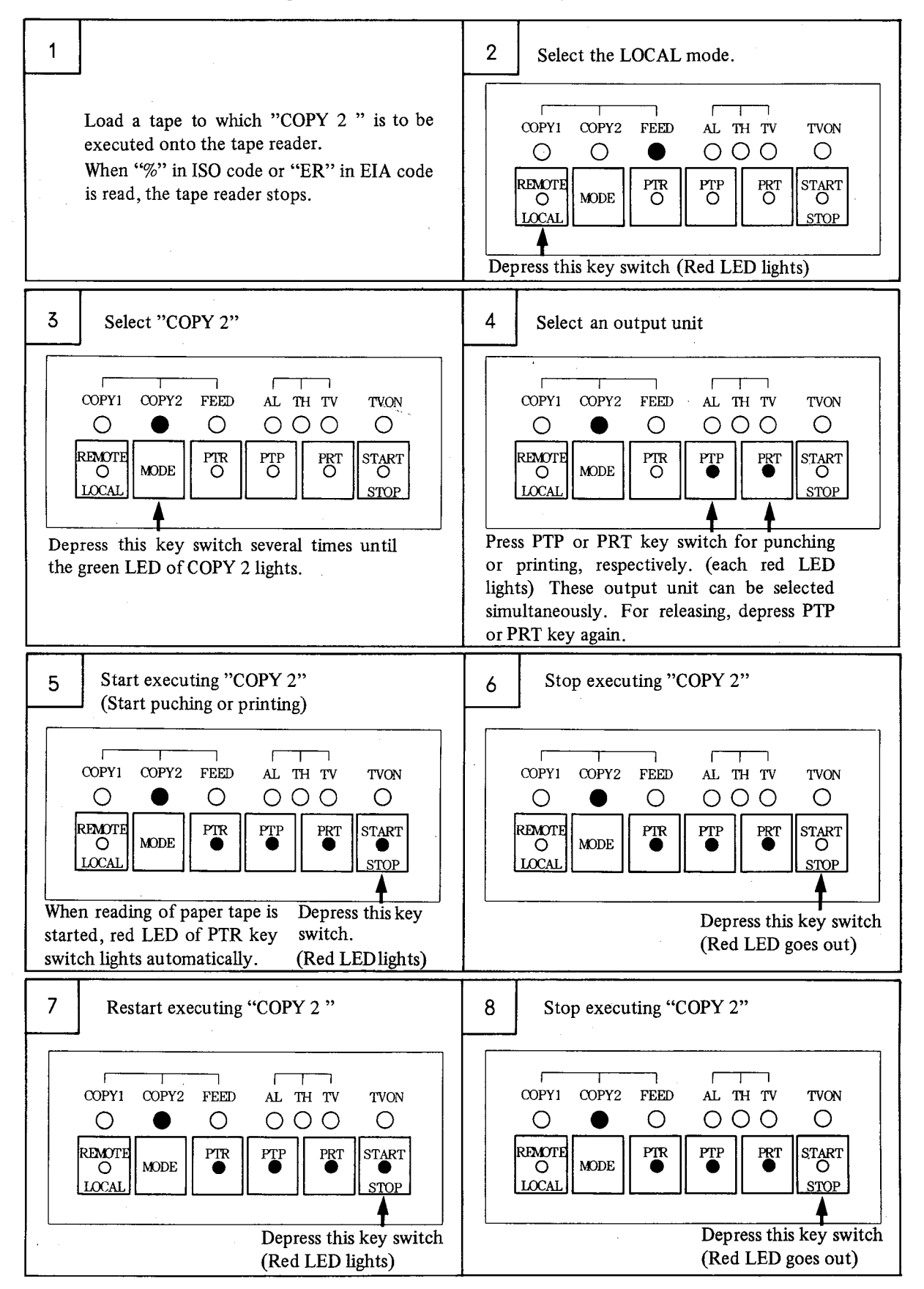

(Note 1) If you want to check tape data only without any punching and printing, select the tape reader only by depressing PTR key switch or by starting the execution of "COPY 2" in process 5 without selecting any output unit.

The tape reader only is started to input tape, and tape data are checked. An error, if detected, is displayed. (No display means that no error has been produced.) In addition, the TH check and TV check are made, if preset.

(Note 2) When the printer, puncher or tape reader is operating, don't depress MODE key switch. Stop operating by depressing START/STOP key to change a mode, such as COPY1 to COPY2.

For the TV check of the original tape being set to the tape reader in "COPY 2", set TVON according to the following procedure.

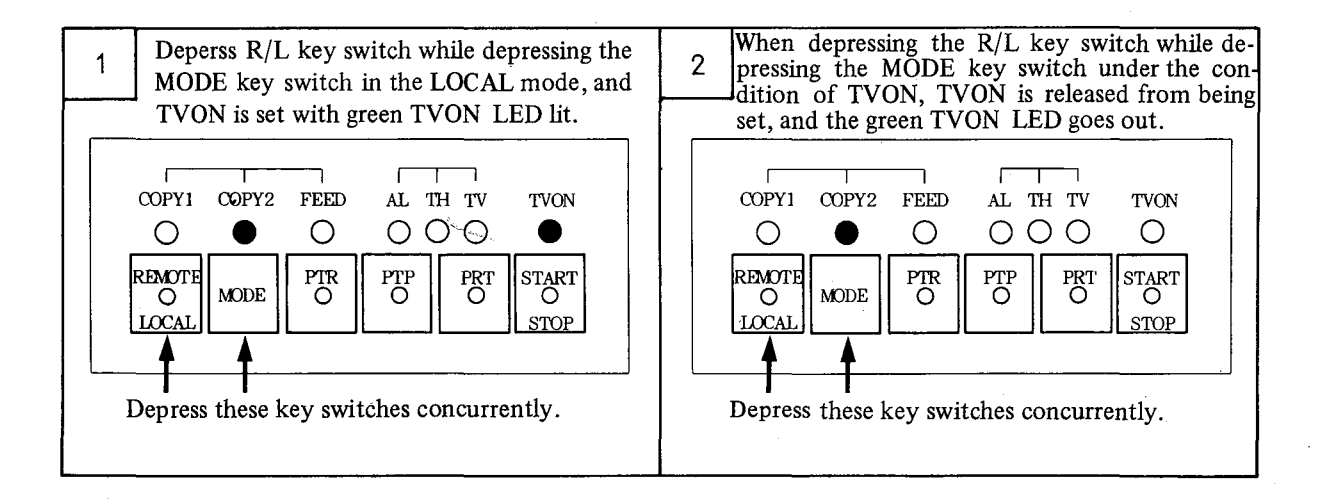

#### (Setting)

For changing of function setting in COPY 2, observe the following procedure.

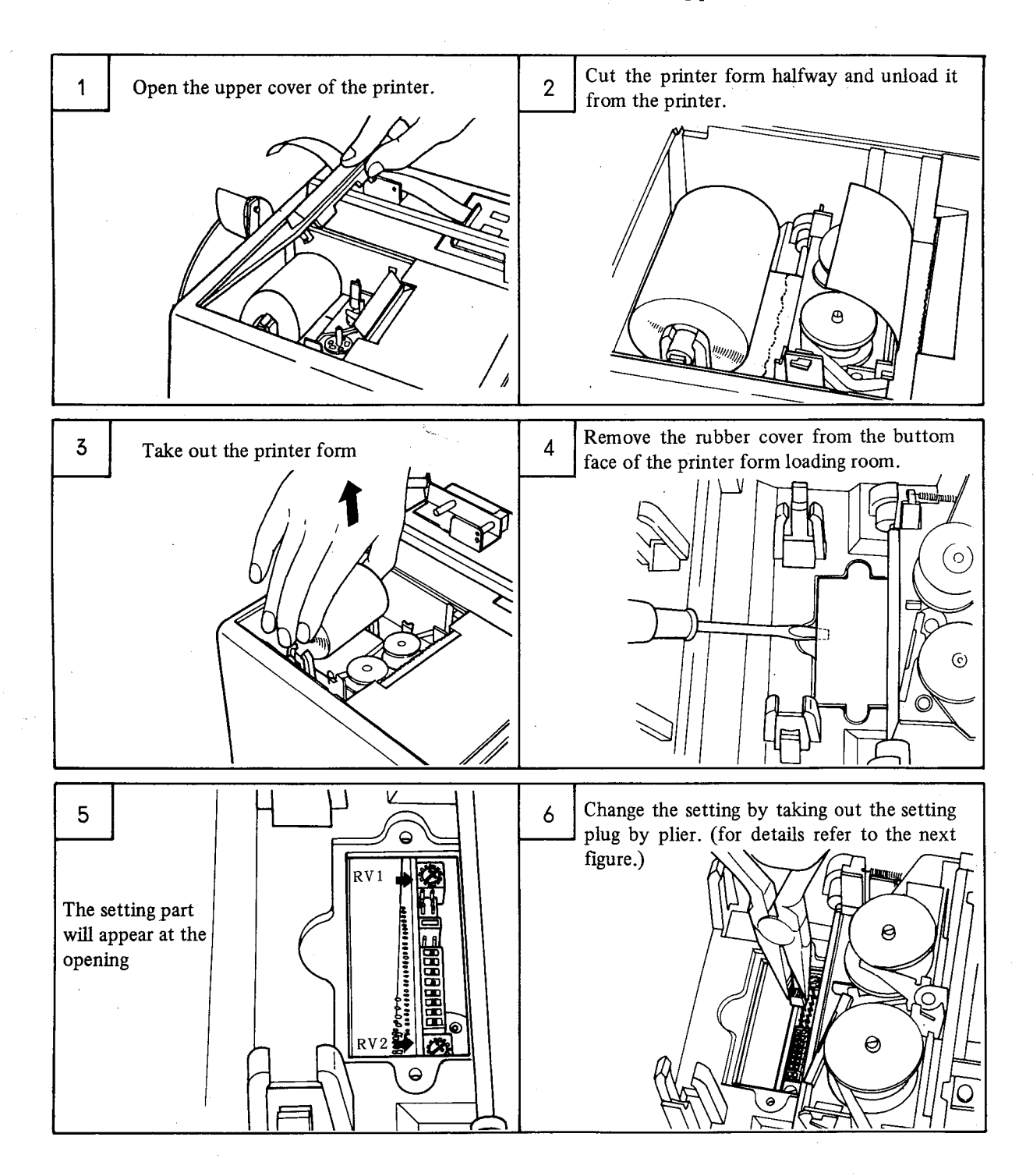

7

Set functions as follows.

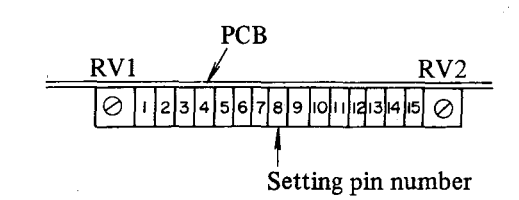

| Setting | ting     |                                                                                                    | Functions                                                                                                    |  |  |
|---------|----------|----------------------------------------------------------------------------------------------------|----------------------------------------------------------------------------------------------------|--|--|
| pin No. | Provided | Not provided                                                                                                    |                                                                                                    |  |  |
| 2       | 0        |                                                                                                    | Performs TH check of the original tape being set to the tape reader.<br>TH check is also done even if the original tape is being read into the<br>reader for punching or printing.                                                                    |  |  |
|         |          | 0                                                                                                    | Does not perform any TH check of the original tape being set to the tape reader.                                                                                                    |  |  |
| 3       | 0        | 1. Sec. 1. Sec. 1. Sec | Prints the number of punch characters (inclusive of the first ER and last ER) and the tape length from an ER to an ER of the output tape; provided that these characters are limited up to max. 65535 and the tape length is printed every unit of m. |  |  |
|         |          | 0                                                                                                    | Prints neither the number of punch characters nor tape length from an ER to an ER of output tape.                                                                                                    |  |  |
| 4       | ο        |                                                                                                    | Prints characters by shifting the start of the 2nd and subsequent lines<br>from the start of the 1st line for easy-to-see printing when printing<br>characters exceeding 40 digits.<br>N001 X<br>T<br>S                                               |  |  |
|         |          | O                                                                                                    | Prints characters by aligning the start of the 2nd and subsequent lines<br>with the start of the 1st line when printing characters exceeding 40<br>digits.<br>N001 X<br>T<br>S                                                                        |  |  |
|         | 0        |                                                                                                    | Adds TV parity to the original tape, and punches to output tape.<br>When the pin No. 6 is set, don't set this pin.                                                                                                    |  |  |
| 5       |          | 0                                                                                                    | Punches data on output tape without adding TV parity to the original tape.                                                                                                    |  |  |
| 6       | 0        |                                                                                                    | Replaces LF (ISO code) being punched on the original tape with CR LF (ISO code), and punches data on output tape. When the pin No. 5 is set, don't set this pin.                                                                                      |  |  |
|         |          | 0                                                                                                    | Punches data to output tape together with LF (ISO code) being punched on the original tape.                                                                                                    |  |  |
| 7       | 0        |                                                                                                    | Deletes "delete" codes (both EIA and ISO codes) being punched on<br>the original tape, and punches data on output tape.                                                                                                    |  |  |
|         |          | 0                                                                                                    | Punches data on output tape together with "delete" codes being punched on the original tape.                                                                                                    |  |  |

(Note)

Turn off the power switch before setting. This setting becomes effective when power switch is turned on again.

#### (3) Feed

For "feed", observe the following procedure.

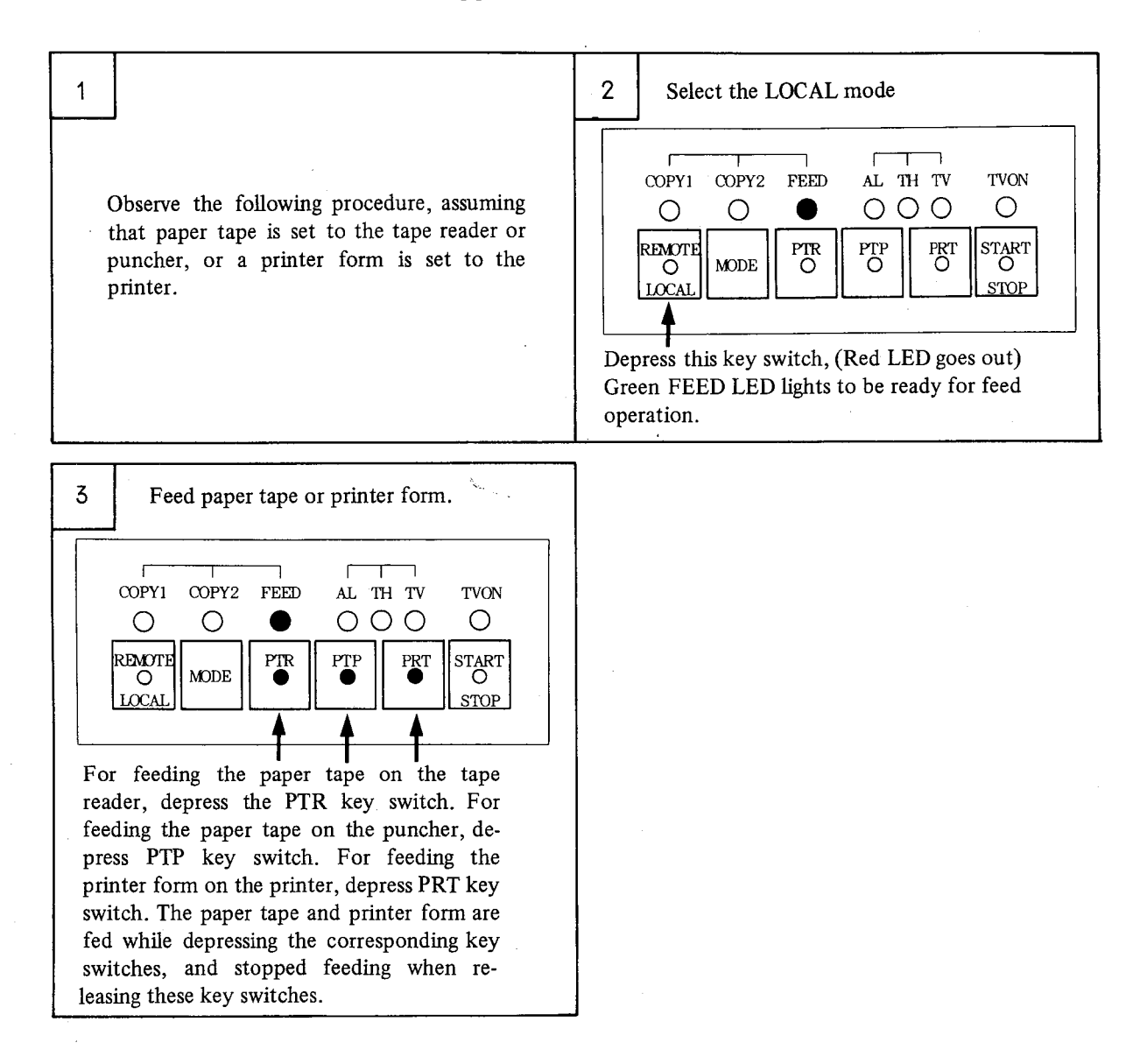

(Note) For feeding paper tape of puncher, the feed operation starts 2 seconds after PTP key switch is pushed. Push the PTP key switch for feeding 2 seconds or more.

### 2.5 Alarm

#### (Alarm display)

PPR displays the following alarms

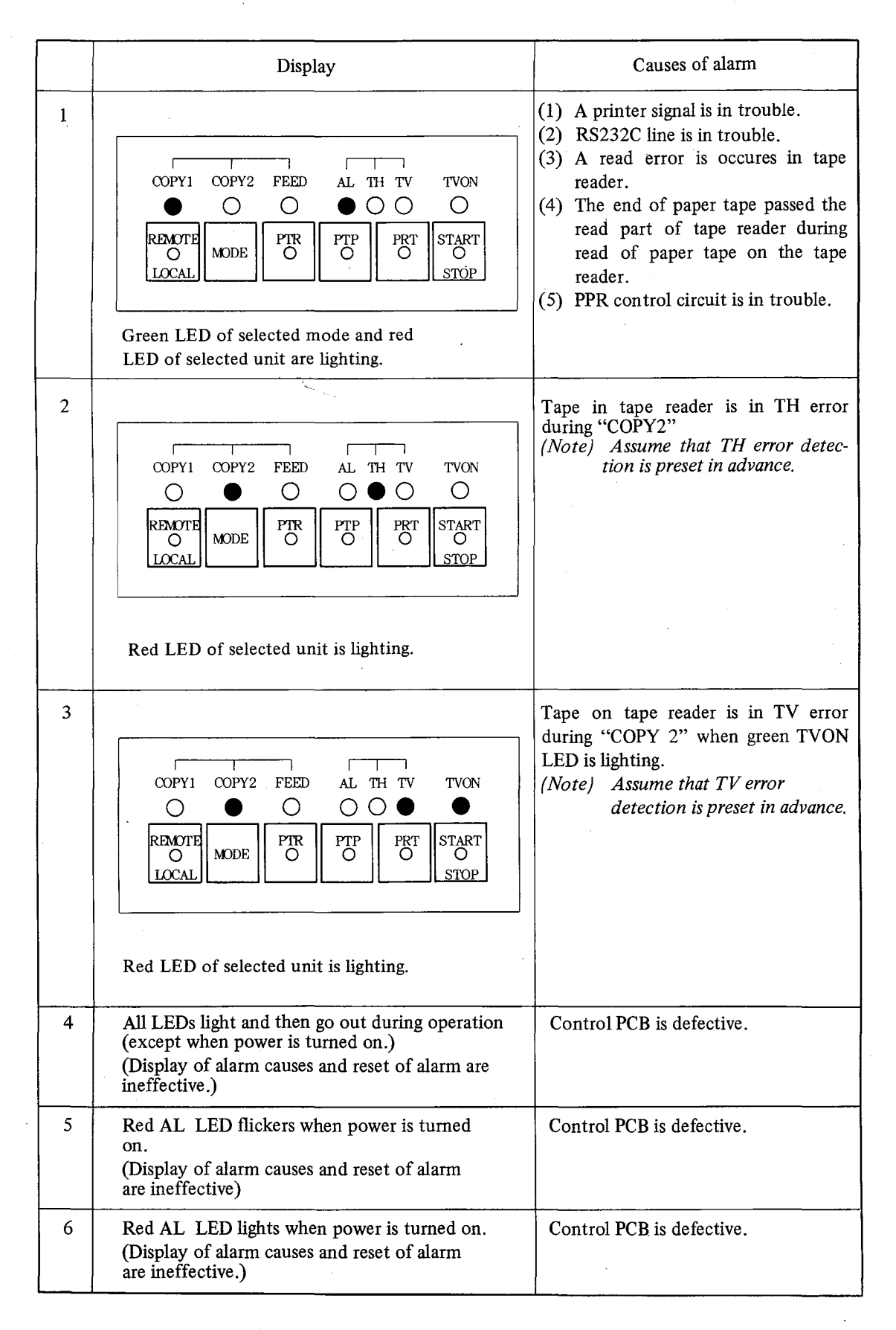

(Display of causes of alarms)

If the red AL LED lights due to the occurrence of an alarm, a cause of the alarm can be located according to the following procedure.

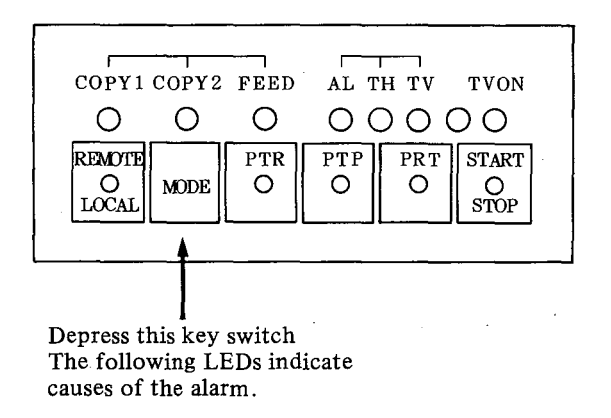

(Note 1) This function is effective only when the red AL LED is lighting. If this red AL LED is went out by resetting an alarm after it lit once, the cause of this alarm is not displayed.

| Display LED | Contents of alarm    | Details                                                                 |  |
|-------------|----------------------|-------------------------------------------------------------------------|--|
| TVON        | Printer alarm        | Printer malfunctions.                                                   |  |
| TV          |                      |                                                                         |  |
| ТН          | Buffer full alarm    | RS232C line is defective.                                               |  |
| AL          | Tape end alarm       | Tape has come to an end during the tape reader operation.               |  |
| FEED        | Receiving data alarm | RS232C line data is defective.<br>Baud rate or stop bit is wrongly set. |  |
| COPY2       | Tape reader alarm    | Tape readout error or faulty tape hole.                                 |  |
| COPY1       | Binary mode alarm    | RS232C line data contents are faulty.                                   |  |

<sup>(</sup>Note 2) When PPR is connected to an NC unit or FSP-G, the red AL LED goes out soon after it lit once when an alarm occurs.

In such a case, it is difficult to display a cause of the alarm (because it is difficult to depress the MODE key switch before the red AL LED goes out.)

If the setting pin No. 1 described in section 2.3 is drawn out, the red AL LED remains lit when an alarm occurs.

Accordingly, draw out this setting pin for locating a cause of an alarm. For resetting the alarm after locating its cause, depress the REMOTE/LOCAL key switch.

Don't drawn out this pin during normal use.

#### (Remedy when an alarm occurred)

Reset alarm according to the following procedure.

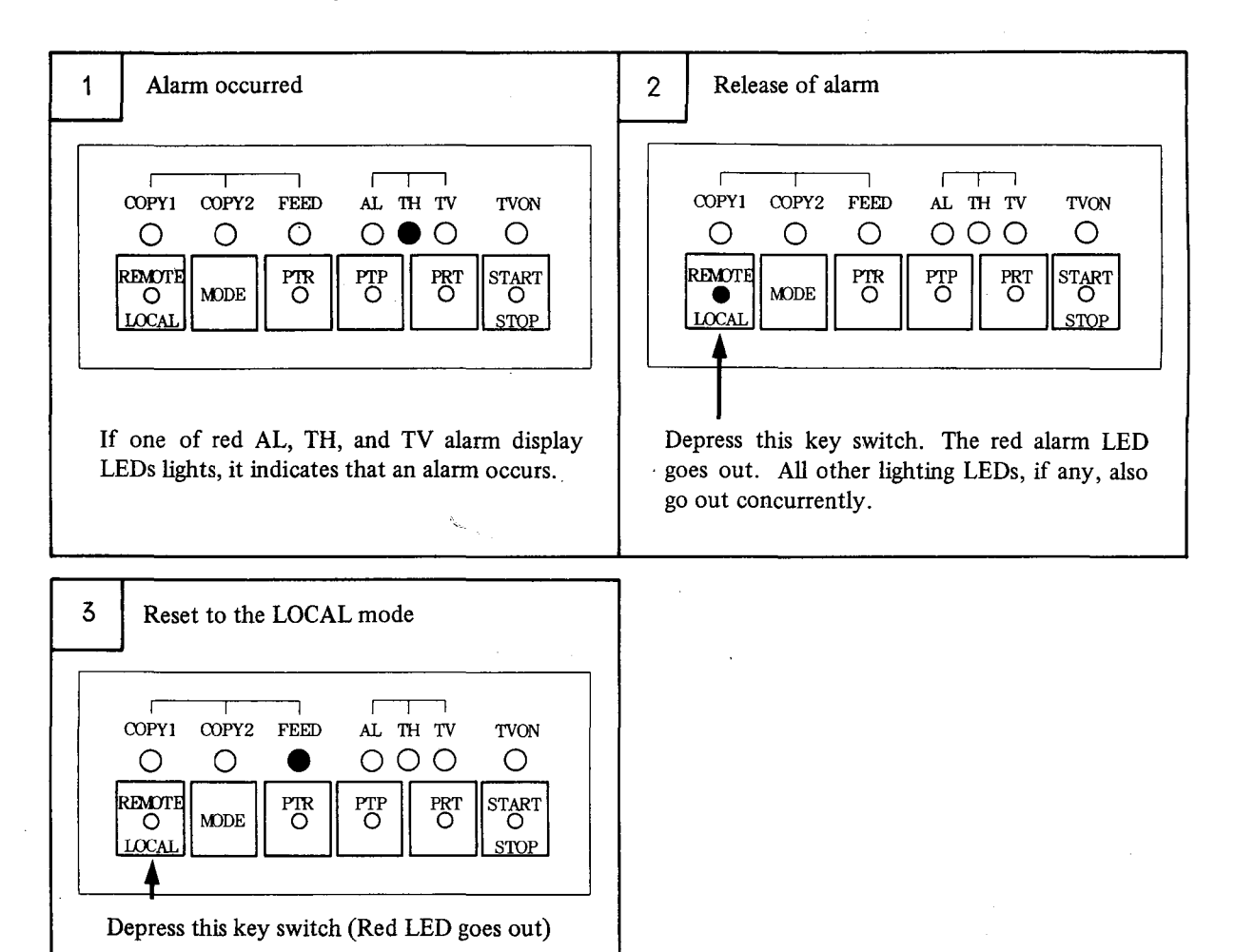

# 2.6 Handling of Printer

## (Functions)

The printer prints punch data from NC or print data from FANUC SYSTEM P-MODEL G.

## (Replacement and loading of printer form)

Observe the following procedure.

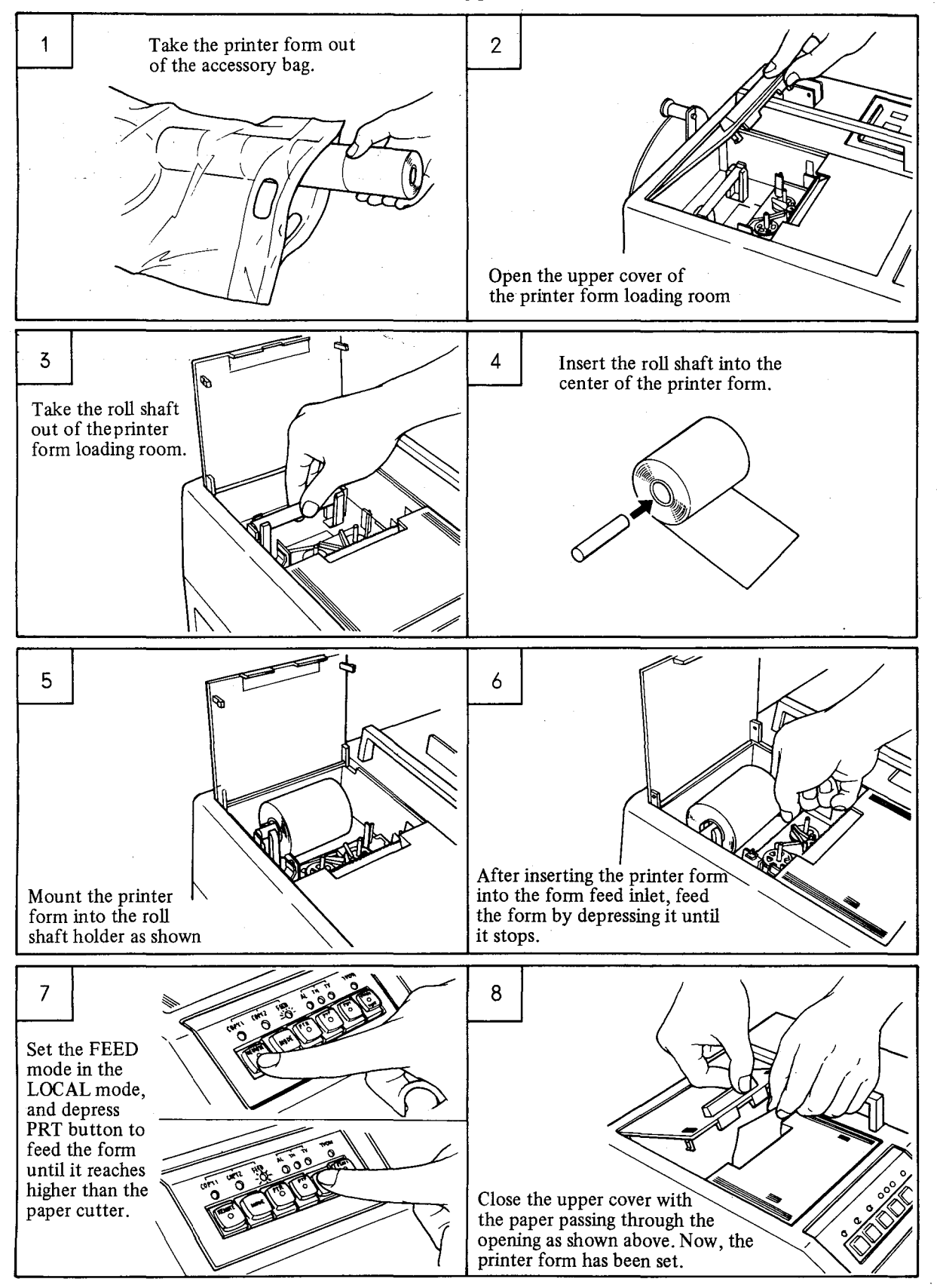

-24 -

## (Replacement and loading of ink ribbon) Observe the following procedure.

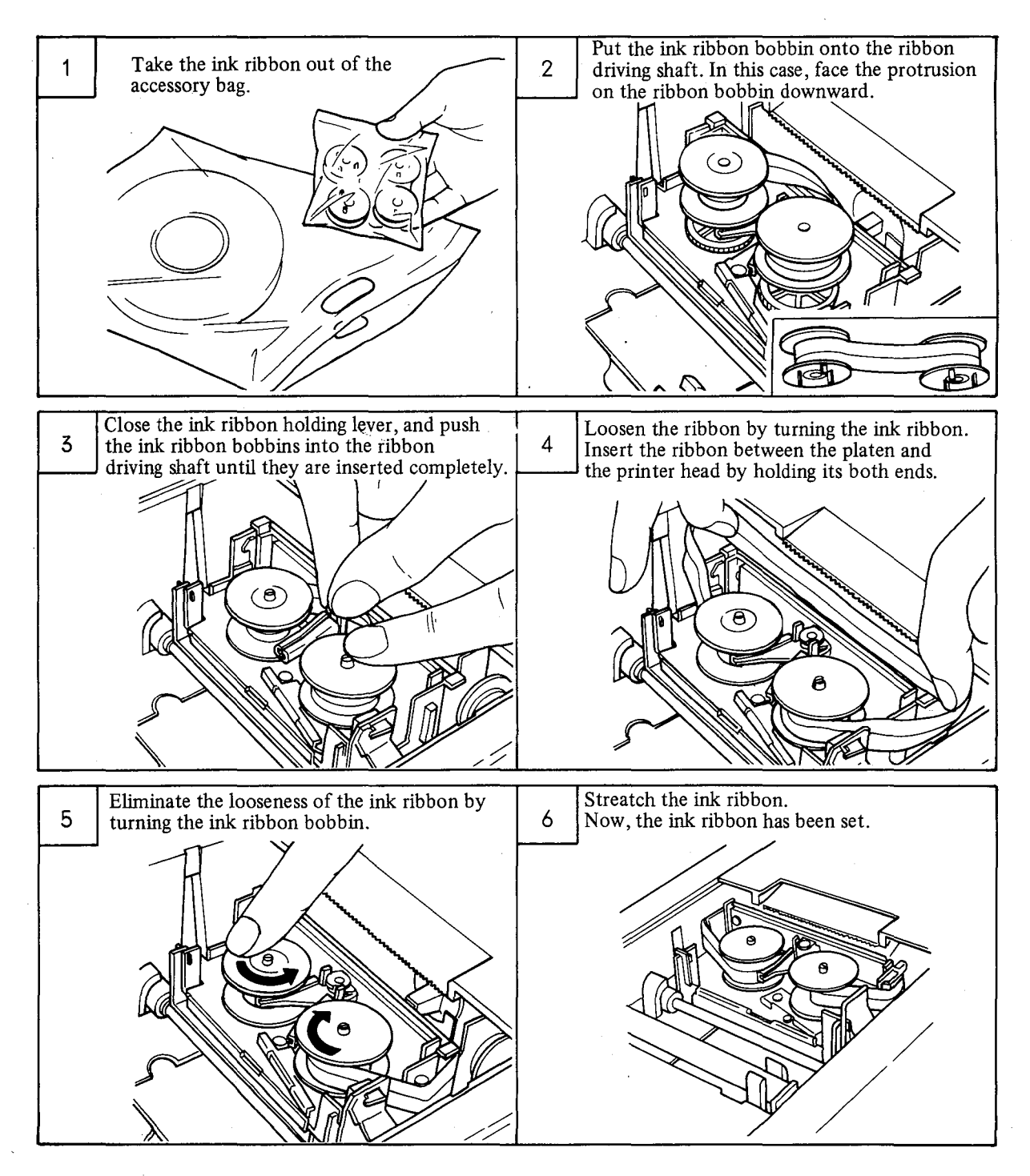

#### (Cautions on handling)

- (a) Check if the printer from has been loaded properly before using the printer. If the printer is operated without loading any printer form, it may become defective.
- (b) Close the upper cover of the printer during use of PPR, otherwise ingress of dust and foreign substance may cause a printer trouble.
- (c) The printer head is consumable. Replace it after printing about 200 rolls of chart, referring to item 5.6.1.

# 2.7 Handling of Puncher

#### (Functions)

The puncher punches data from NC and FANUC SYSTEM P-MODEL G onto the paper tape.

#### (Replacement and loading of paper tape)

Observe the following procedure.

ŝ

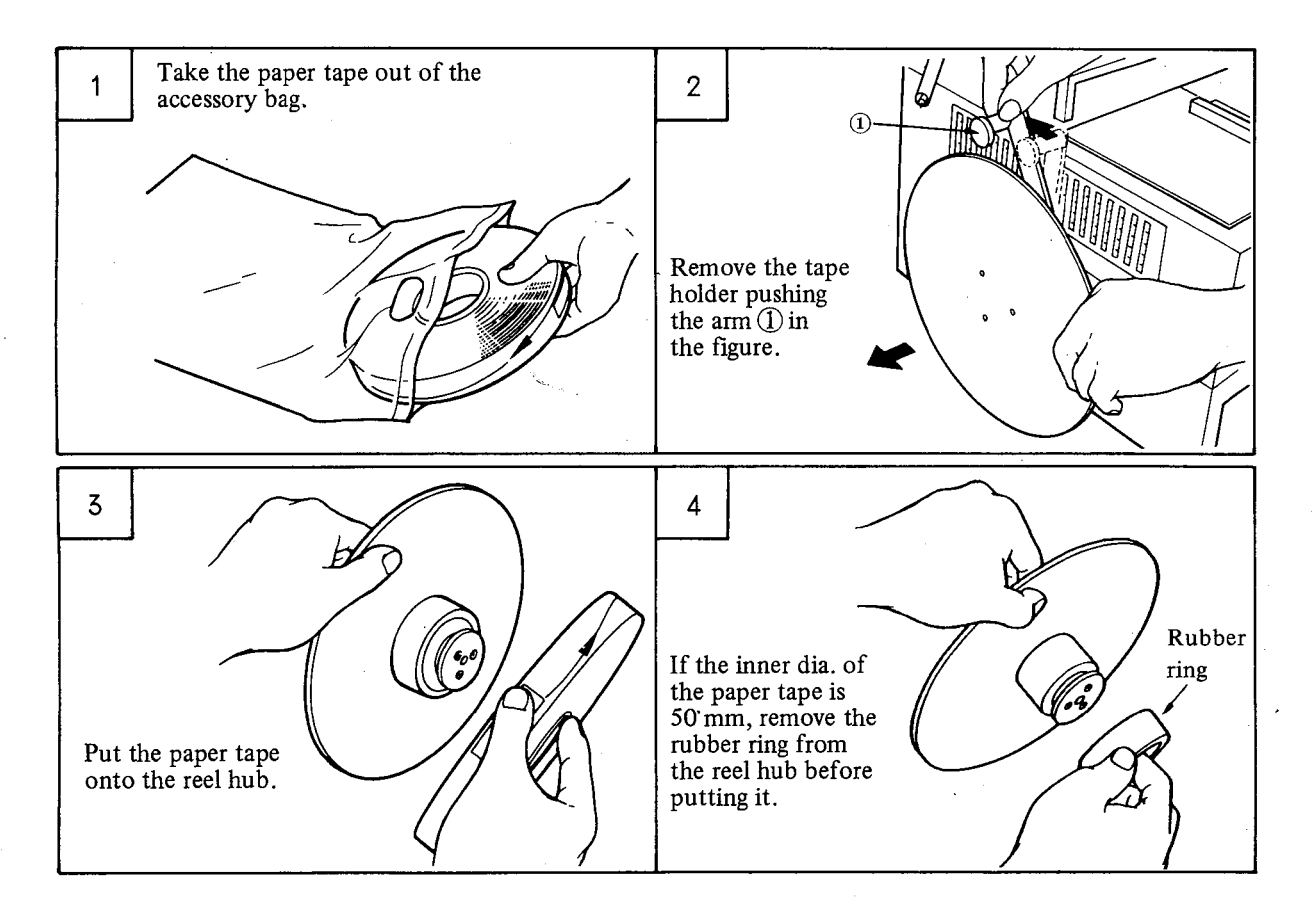

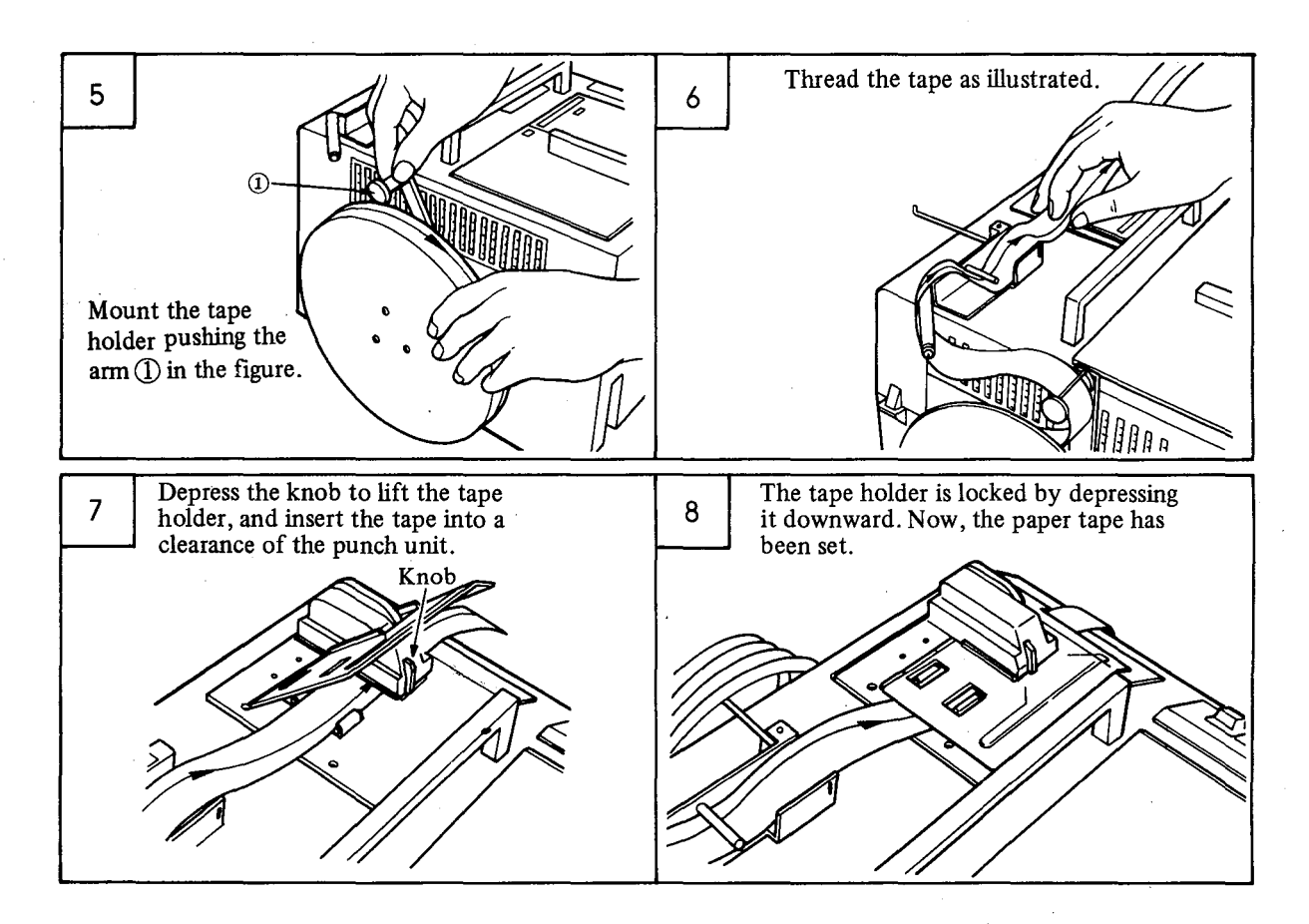

#### (Cautions on handling)

- (a) Use the 8-unit information exchange tape conforming to JIS C 6243.
- (b) The punch block is consumable. Replace it referring to item 5.6.2.

Black tape Other color tape After punching about 100 rolls After punching about 500 rolls

### 2.8 Handling of Tape Reader

## (Functions)

The tape reader is used for inputting data of paper tape into NC or FANUC SYSTEM P-MODEL G.

(Loading and unloading of paper tape)

Observe the following procedure.

Make sure that the tape reader and paper tape are kept clean without any dust. Clean them, if required.

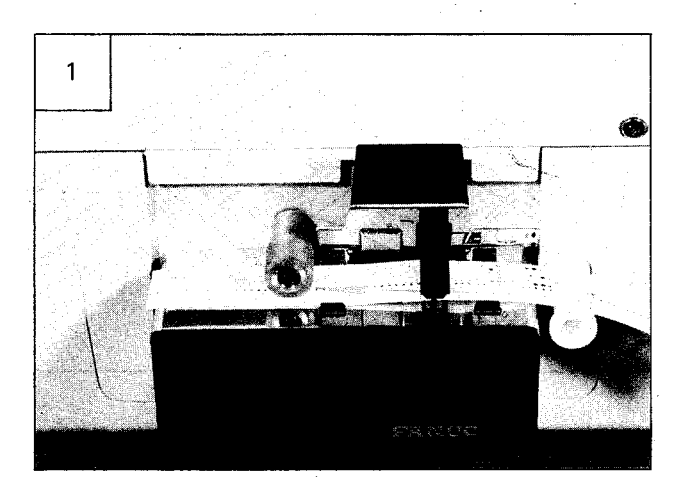

Lift the tape holder upward, and insert the paper tape below the tape holder. The paper tape travels from right to left as viewed from the front. Insert the paper tape in such a way as the sprocket holes (small holes perforated at certain intervals) are positioned this side from the center of the paper tape and the left end of the paper tape on the left side of the capstan roller.

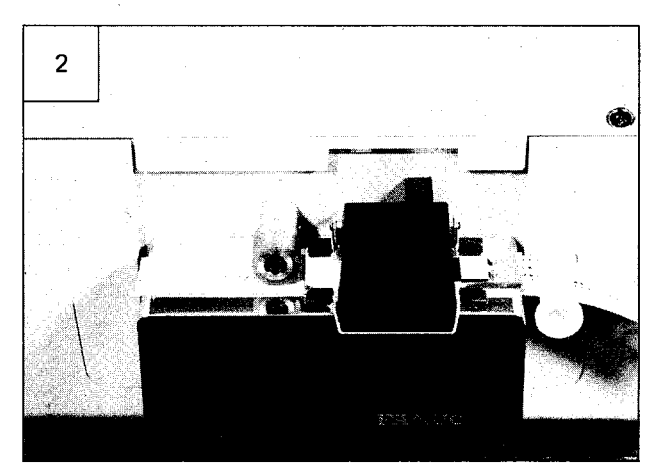

Lower the tape holder after making sure that the paper tape has been securely inserted into the paper tape guide.

If the paper tape is not inserted into its guide properly, it may be damaged or a read error may result.

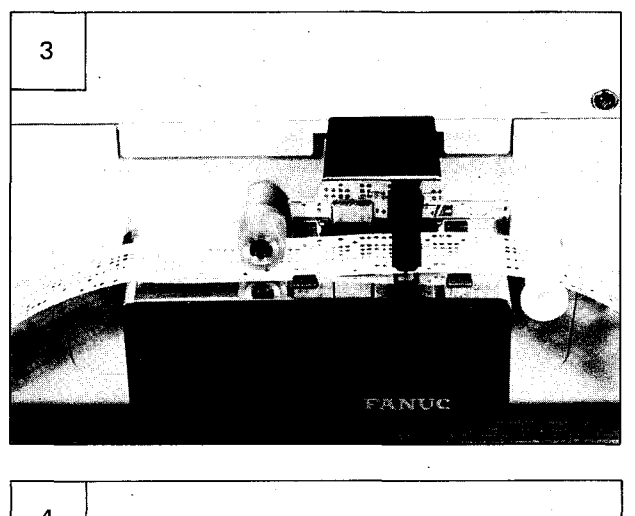

For unloading the paper tape, lift the tape holder. In this case, wait for about 2 seconds until the stop magnet has been stopped after stopping the paper tape.

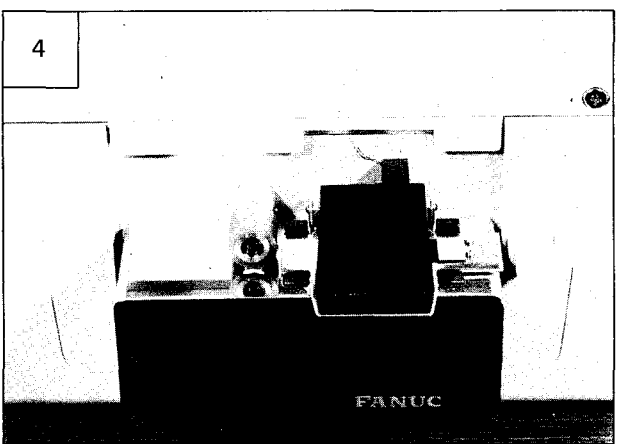

Lower the tape holder after unloading the paper tape. This tape holder should be lowered without fail to prevent ingress of dust.

## 3. CLEANING AND PERIODIC MAINTENANCE

#### 3.1 Cleaning

To keep the PPR clean and use it correctly, use neutral detergent and alcokol. Don't use thinner, trickloroethylen, kentone and other like solvents, because they may injure plastic parts and coating.

#### 3.2 Periodic Maintenance

Following four units require periodical maintenance. Clean and lubricate mechanical moving parts of these units periodically

| Item | Units requiring periodical maintenance |  |  |  |
|------|----------------------------------------|--|--|--|
| 1    | Printer                                |  |  |  |
| 2    | Puncher                                |  |  |  |
| 3    | Tape reader                            |  |  |  |
| 4    | Air filter                             |  |  |  |

# (1) Printer

## (a) Cleaning

(1) Cleaning frequency

Remove dust and paper dust after printing 10 rolled printer forms or once every 3 months.

# (2) Cleaning method

After removing the PRT cover with paper cutter and PRT form cover, remove attached paper dust from the ribbon, form guide, form platen, and other surrounding parts of the printer by means of an electric vacuum cleaner.

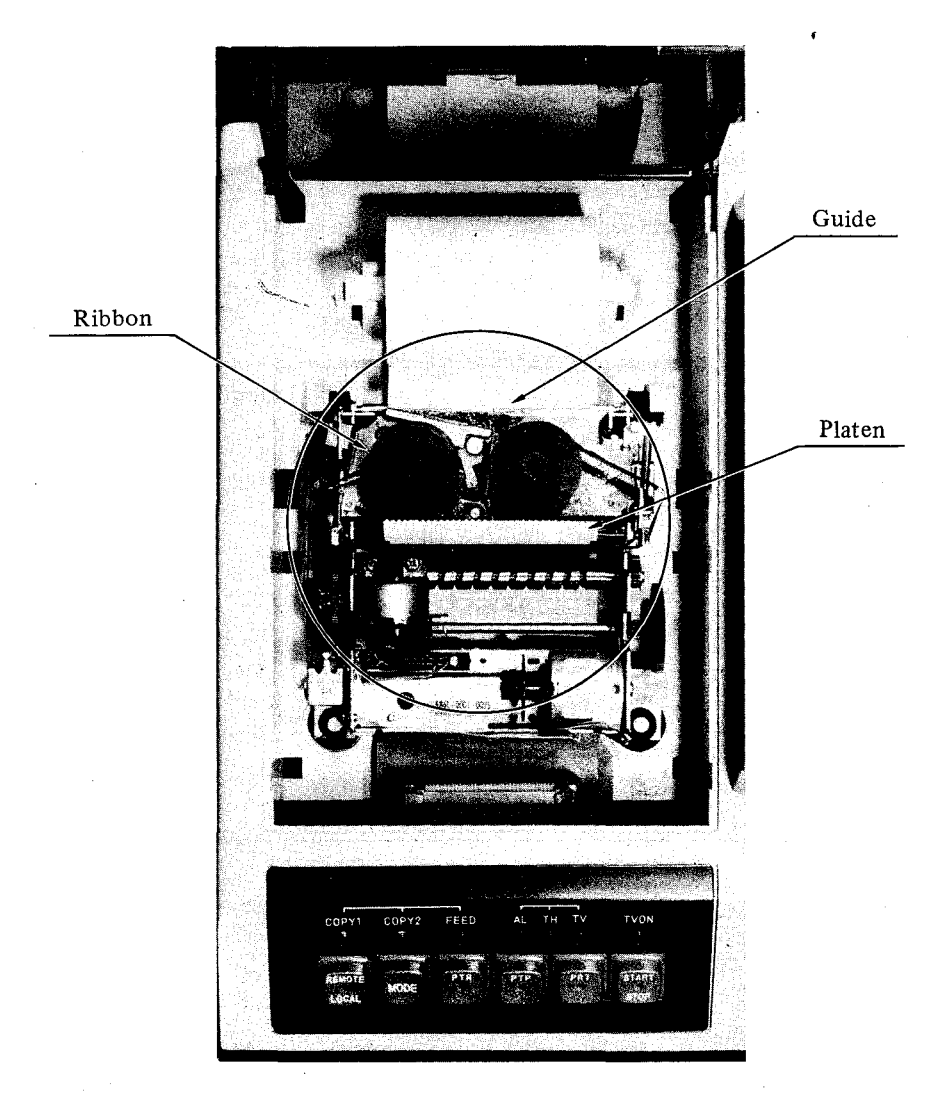

Fig. 3.2.1 Cleaning of Printer

# (b) Lubrication

Table 3.2.1 shows lubricating parts of the printer.

| Item | Lubricating parts | Frequency | Kind of oil | Oil quantity |
|------|-------------------|-----------|-------------|--------------|
| . 1  | Roll              | 3 months  | MULTEMP     | A little     |
|      |                   |           |             |              |
| 2    | Ribbon lever      | 3 months  | MULTEMP     | A little     |
|      | Ribbon lever      | · · ·     |             |              |

Table 3.2.1

#### (2) Paper tape puncher

(a) Cleaning

(1) Cleaning Frequency

Remove punch waste, fluff, dust and dirt from the unit after punching about 50 rolled tape or once every 3 months.

(2) Cleaning method

After removing the punch waste guide, wipe off punch waste, fluff, dust, and dirt from the tape transport face as well as the waste inside the guide by using a brush or a soft paper, or remove them by means of an electric vacuum cleaner.

Cleaning of tape transport face

Removing method of punch waste guide

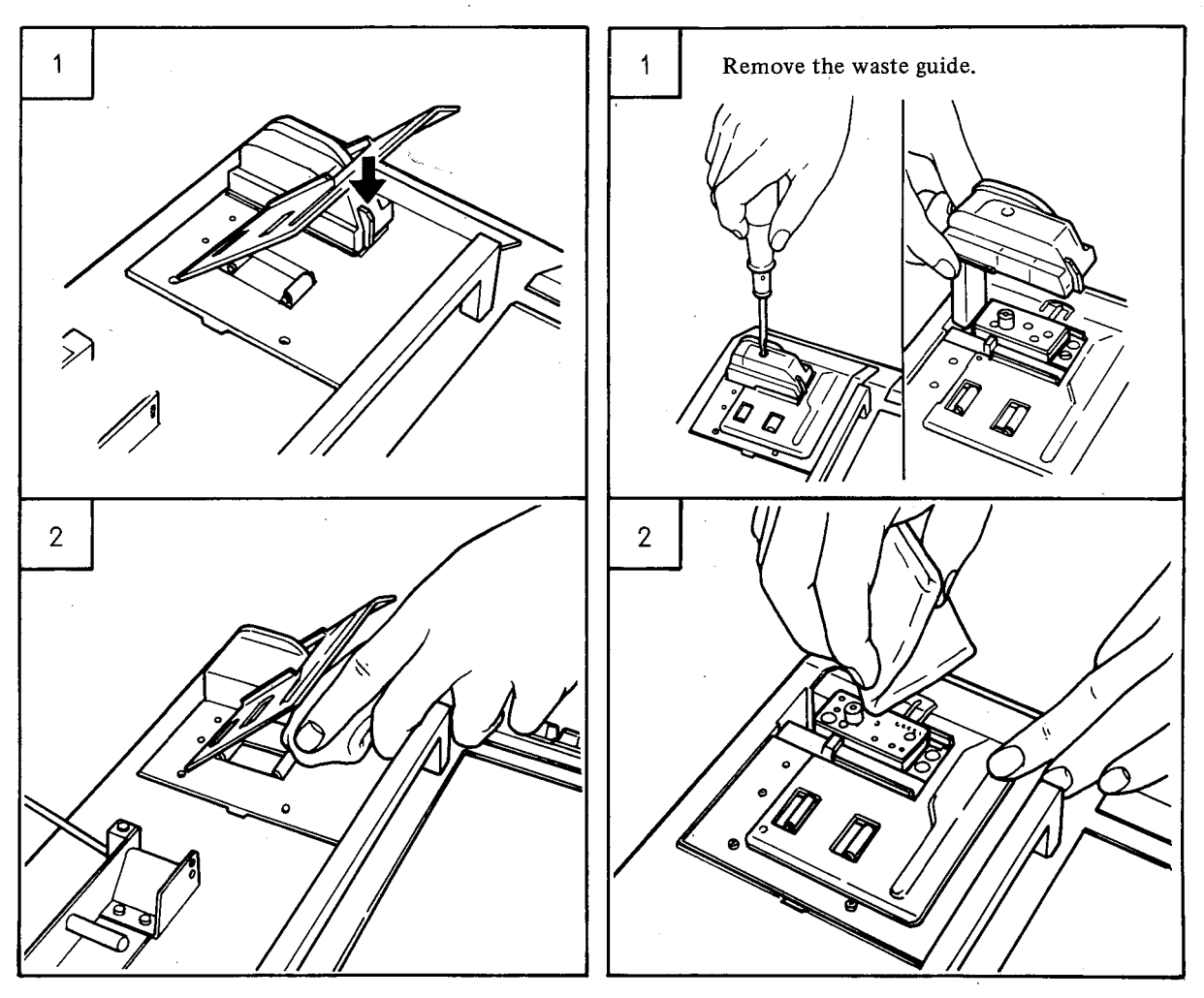

Fig. 3.2.2

Fig. 3.2.3

## (3) Paper tape reader

(a) Cleaning

ĩ

Table 3.2.2 shows the parts to be cleaned in the paper tape reader.

| Item<br>No. | Parts to be cleaned                                                              | Reference<br>figure | Cleaning<br>frequency | Cleaning method                              |
|-------------|----------------------------------------------------------------------------------|---------------------|-----------------------|----------------------------------------------|
| 1           | Read head surface (Light receiving part)                                         | Fig. 3.2.4 (1)      | Every day             |                                              |
| 2           | Read head surface (Light emitting part)                                          | Fig. 3.2.4 (2)      | Every day             | Clean with gauze or a thin brush wetted with |
| 3           | Tape holder plate                                                                | Fig. 3.2.4 ③        | Every day             |                                              |
| 4           | Tape transport surface                                                           | Fig. 3.2.4 (4)      | Every day             |                                              |
| 5           | Capstan roller                                                                   | Fig. 3.2.4 (5)      | Every week            |                                              |
| 6           | Roller guide                                                                     | Fig. 3.2.4 6        | Every week            |                                              |
| 7           | Pinch roller                                                                     | Fig. 3.2.4 ⑦        | Every week            |                                              |
| 8           | Assembly part of machine mounted below the tape transport plate Fig. 3.2.4 (8) E |                     | Every month           | Clean with a cloth or a                      |
| 9           | Inside the tape reader cover                                                     | Fig. 3.2.4 (9)      | Every month           | brush.                                       |

| Table 3.2.2 | Parts to | be cleane | d in paper | tape reader  |
|-------------|----------|-----------|------------|--------------|
|             |          |           | a in puper | LUPS I SUMSI |

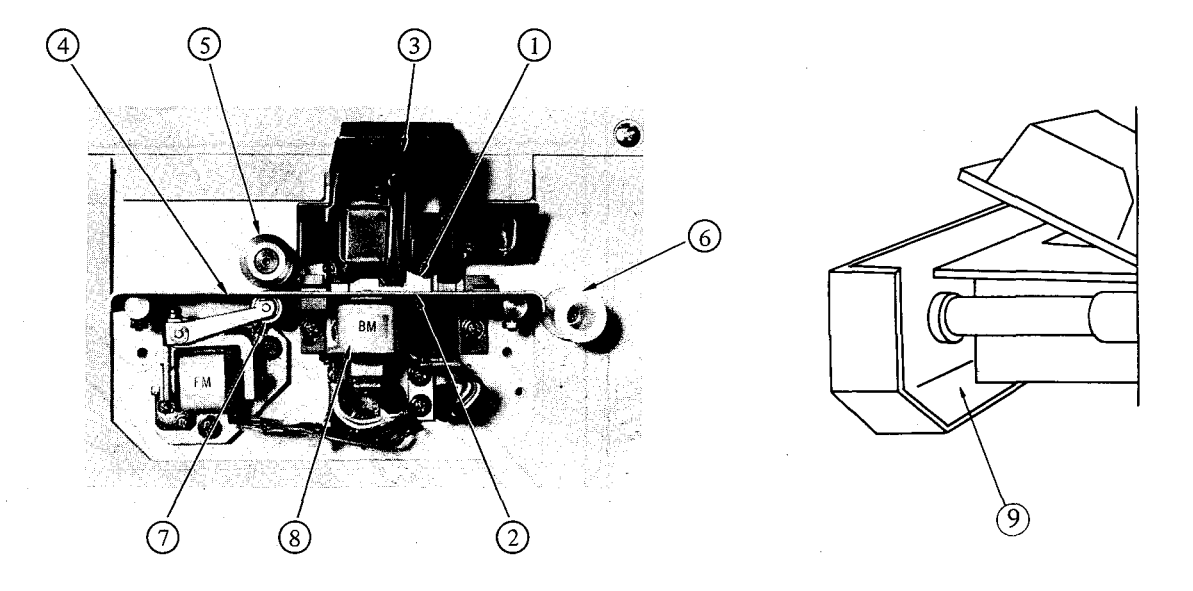

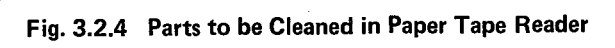

# (b) Lubrication

Table 3.2.3 shows the parts to be lubricated in paper tape reader.

| Item<br>No. | Parts to be lubricated | Frequency | Kind of oil | Oil quantity                                       |
|-------------|------------------------|-----------|-------------|----------------------------------------------------|
| 1           | Magnet ass'y Luna oil  | 3 months  | Luna oil    | One drip                                           |
|             | ROCOL<br>PASTE         | 1 year    | ROCOL PASTE | To such an ex-<br>tent as oil forms<br>a thin film |
|             | 500 1 16. 5.2.1 (1)    |           |             |                                                    |

# Table 3.2.3 Parts to be lubricated in paper tape reader

(Note) Kinds of oil

| Item | Name        | Brand       | Maker                         |
|------|-------------|-------------|-------------------------------|
| 1    | Luna oil    | Luna 40     | Nippon Oil                    |
| 2    | ROCOL PASTE | LOCOL PASTE | Sumitomo Kinzoku<br>Kozan Co. |
|      |             | ROCOL ASP   | ROCOL CO. LTD. (UK)           |

| Item | Name        | Туре    | Volume |
|------|-------------|---------|--------|
| 1    | Luna Oil    | WT7004A | 50 cc  |
| 2    | ROCOL PASTE | WT7022  | 50 g   |

## (4) Air filter

# (a) Cleaning

(1) Cleaning frequency

Clean the air filter once every month, since the air flow decrease, if the air filter is dusty.

(b) Cleaning method

Remove the air filter and clean it according to the following procedure.

If the air filter is not so dirty, blow off compressed air from the inside while shaking the air filter, and eliminate clogging due to dust. If it is seriously dirty, immerse it into  $2 \sim 4g/liter$  of synthetic cleaner, and then, wash it with pressure.

Don't rub it during washing.

Dry it in the shade after rinsing it with fresh water.

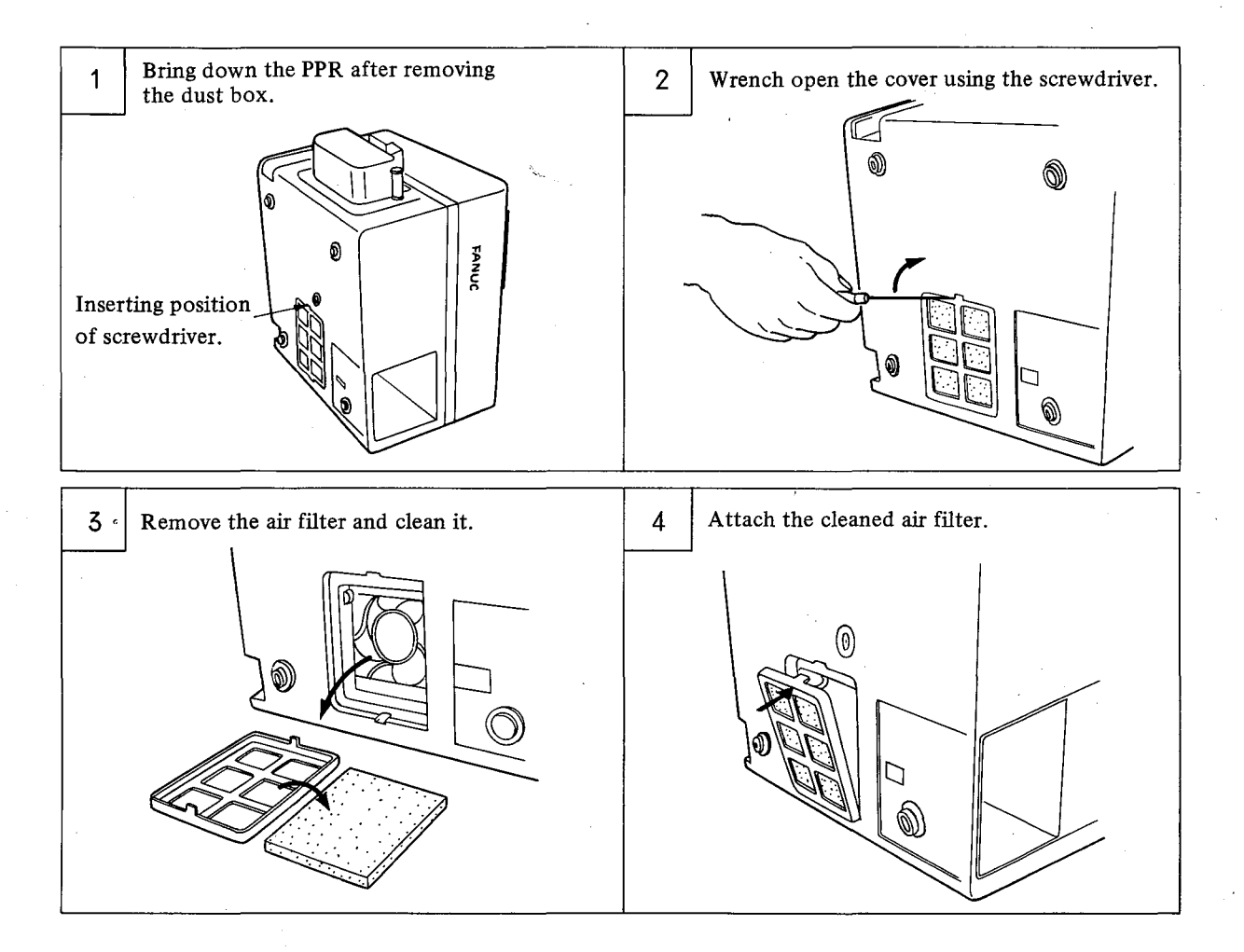

# 3.3 Consumables and Spare Parts

You are requested to use the consumables and spare parts satisfying their specifications for the purpose of operating P-G under a good operating condition. These consumables and spare parts are introduced below.

| Item | Consumables/<br>spare parts | Dealers                                            | Types                                 | Specifications                                                                           | Remarks                                                                                                    |
|------|-----------------------------|----------------------------------------------------|---------------------------------------|------------------------------------------------------------------------------------------|----------------------------------------------------------------------------------------------------|
| 1    | Diskette                    | Hitachi Maxcell Co.<br>(TEL: 03-567-6221)          | Mini-floppy<br>diskette<br>MD2-256D   | Dual-face density<br>IBM format<br>1 track=16 sectors<br>1 sector=256<br>bytes<br>48 TPI |                                                                                                    |
| 2    | Printer form                | CBM Co.<br>(TEL: 03-200-6291)                      | RP-69/50                              | 69 x 50ø<br>20 rolls unit                                                                | ¥5.000/20 rolls                                                                                                  |
| 3    | Printer ink ribbon          | CBM Co.<br>(TEL: 03-200-6291)                      | IR-01 B/R                             | 13 x 30¢<br>12 pcs.                                                                      | ¥9.000/12 pcs.                                                                                                   |
| 4    | Paper tape                  | Kobayashi Chart<br>Sales Co.<br>(TEL: 03-553-4131) | Information ex-<br>change 8-unit tape | JIS C6243                                                                                |                                                                                                    |
|      | Paper tape releaser         | Uchida Yoko Co.                                    | 271-0104 S type                       | For tape diameter<br>160 mm                                                              | This unit is used for feeding a long                                                                             |
| 5    |                             | (IEL. 03-333-4281)                                 | 271-0105 L type                       | For tape diameter<br>230 mm                                                              | paper tape.<br>Besides,<br>KOKUYO's pro-<br>duct, etc. are<br>available.                                         |
| 6    | Paper tape winder           | Uchida Yoko Co.<br>(TEL: 03-553-4131)              | 271-0112 B type                       |                                                                                          | This unit is used to<br>wind paper tape<br>by hand.<br>Besides,<br>KOKUYO's pro-<br>duct, etc. are<br>available. |

# 4. TROUBLESHOOTING

# 4.1 Power Supply

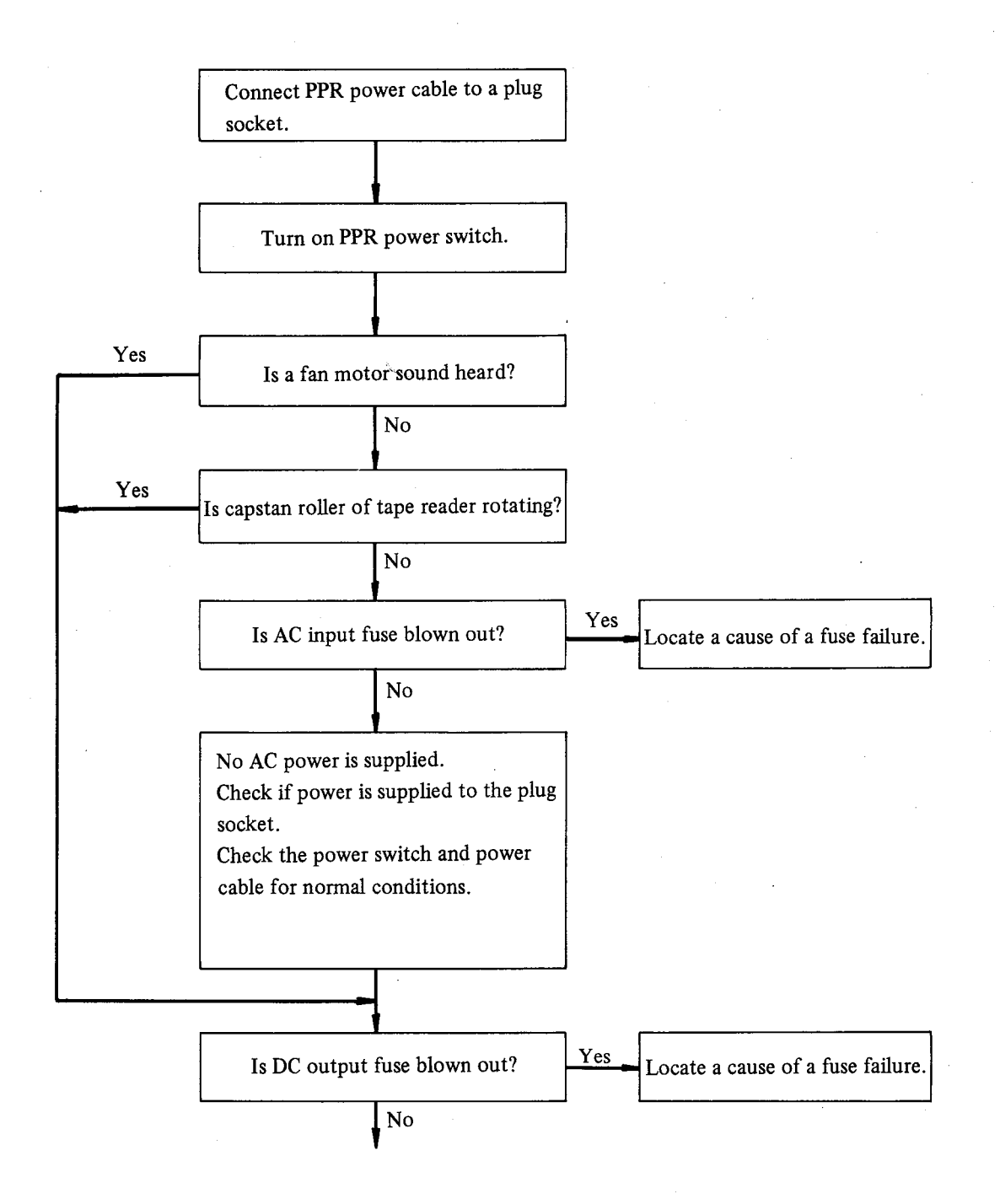

- 38 -

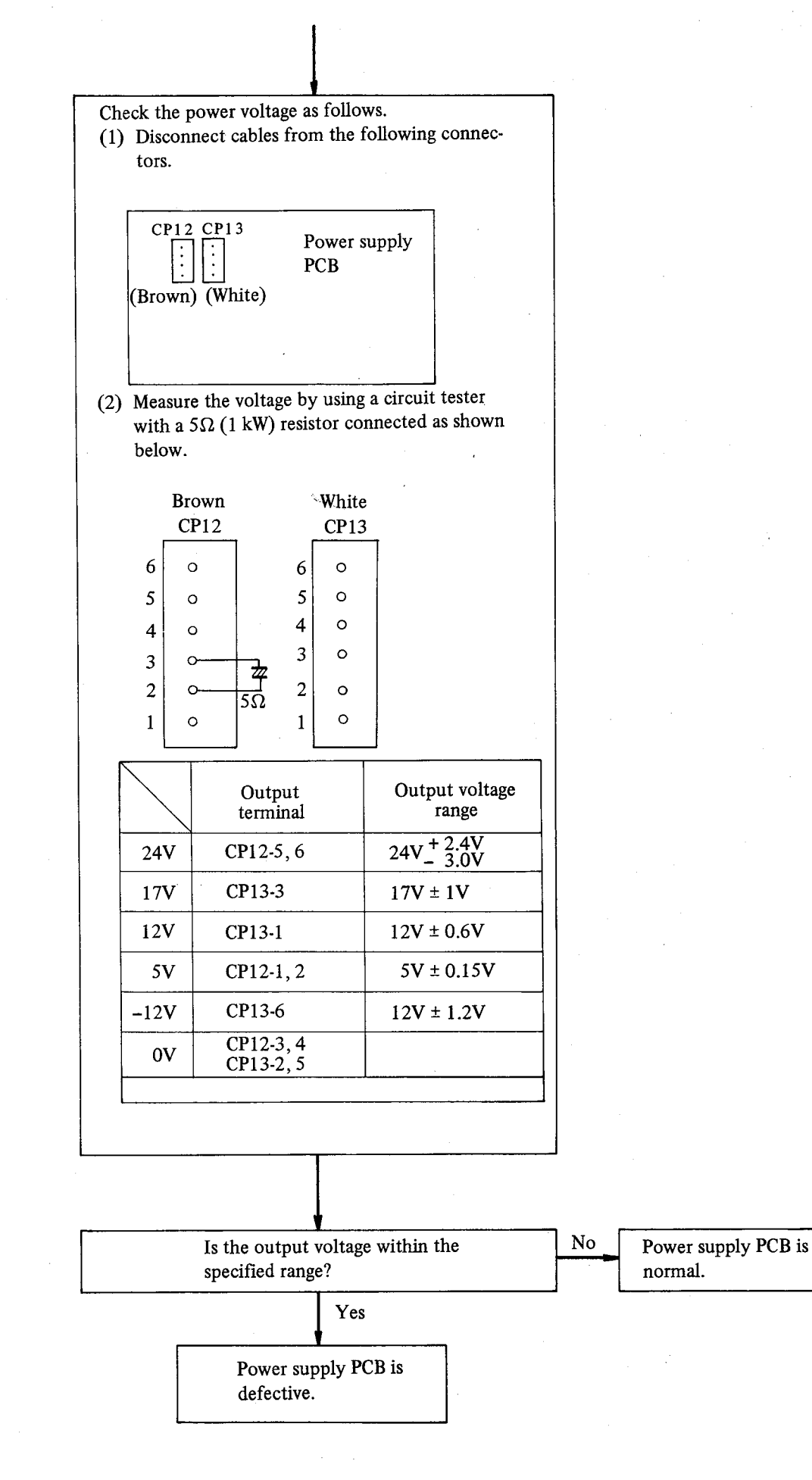

- 39 -

## 4.2 Switch Unit

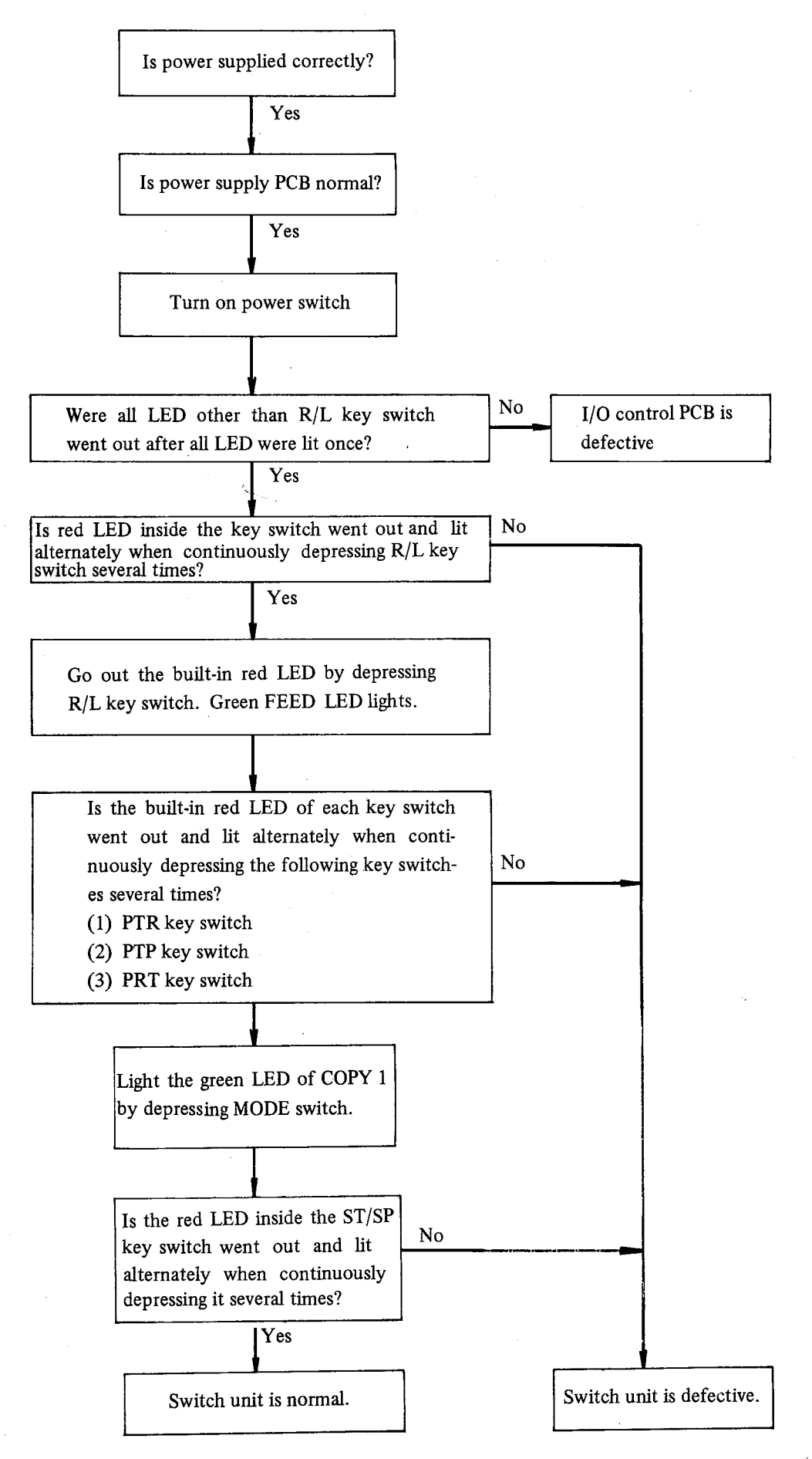

- 40 -

## 4.3 I/O Control PCB and Units

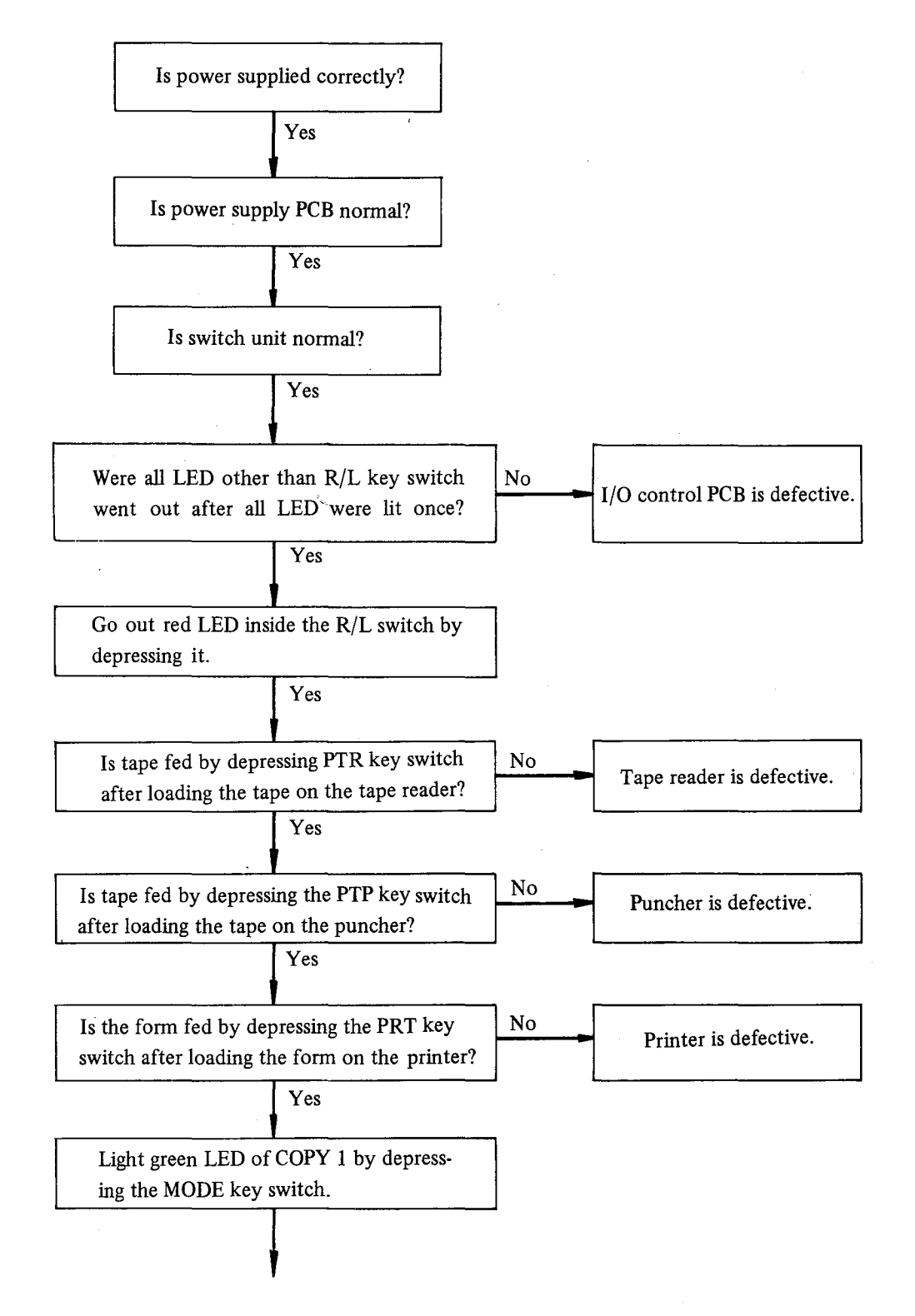

- 41 -

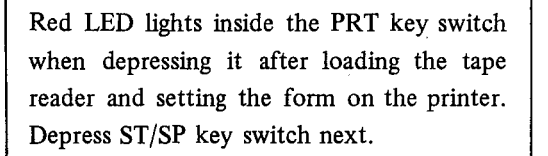

Are data being punched on the tape printed correctly?

Printer is defective

Red LED lights inside the PTP key switch when depressing it after loading the tape on the tape reader and setting the tape on the puncher. Depress ST/SP key switch next.

Are data being punched on tape punched correctly?

.

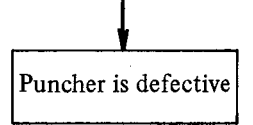

## 5. MAINTENANCE OF FANUC PPR

## 5.1 General

## 5.1.1 Structure

The FANUC PPR consists of the following units. Maintenance of FANUC PPR should be done for these units individually.

Fig. 5.1.2 shows general connection diagram.

|   | Component units  | Symbols |
|---|------------------|---------|
| 1 | Printer          | PRT     |
| 2 | Puncher          | РТР     |
| 3 | Tape reader      | PTR     |
| 4 | Switch unit      |         |
| 5 | Relay unit       |         |
| 6 | I/O control PCB  |         |
| 7 | Power supply PCB |         |
| 8 | Fan              |         |

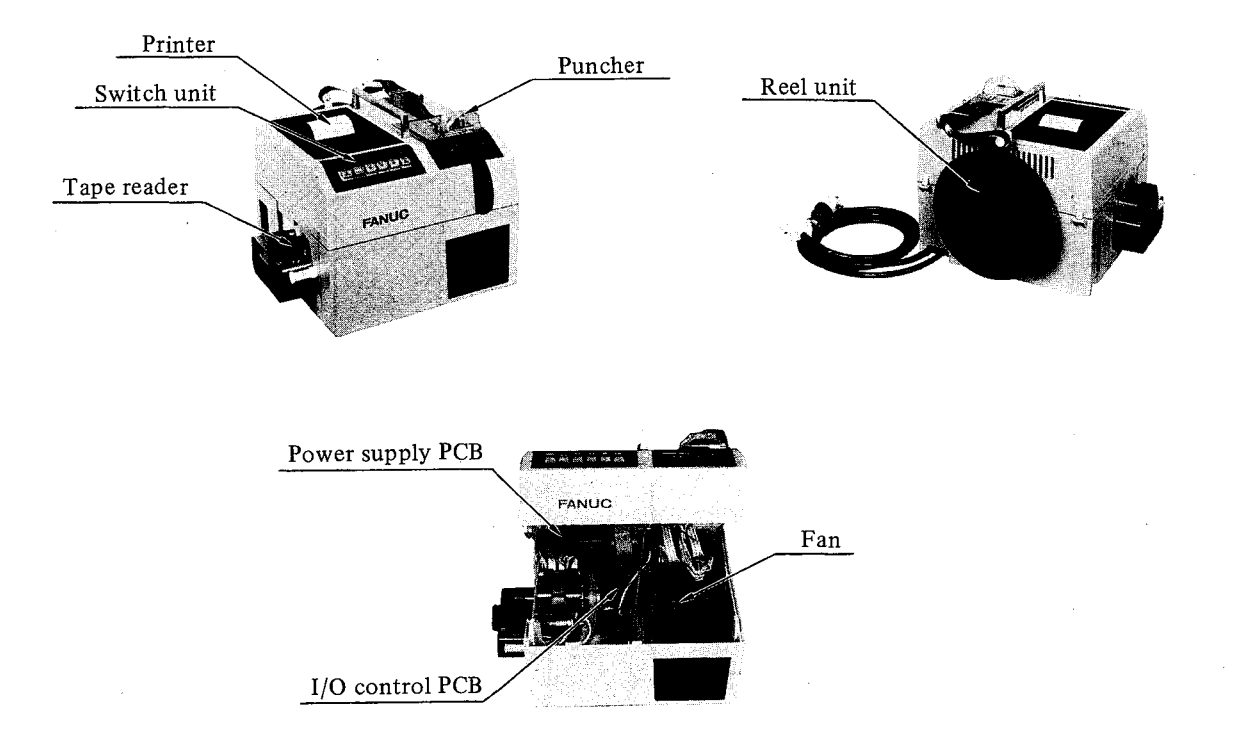

Fig. 5.1.1 External View of FANUC PPR

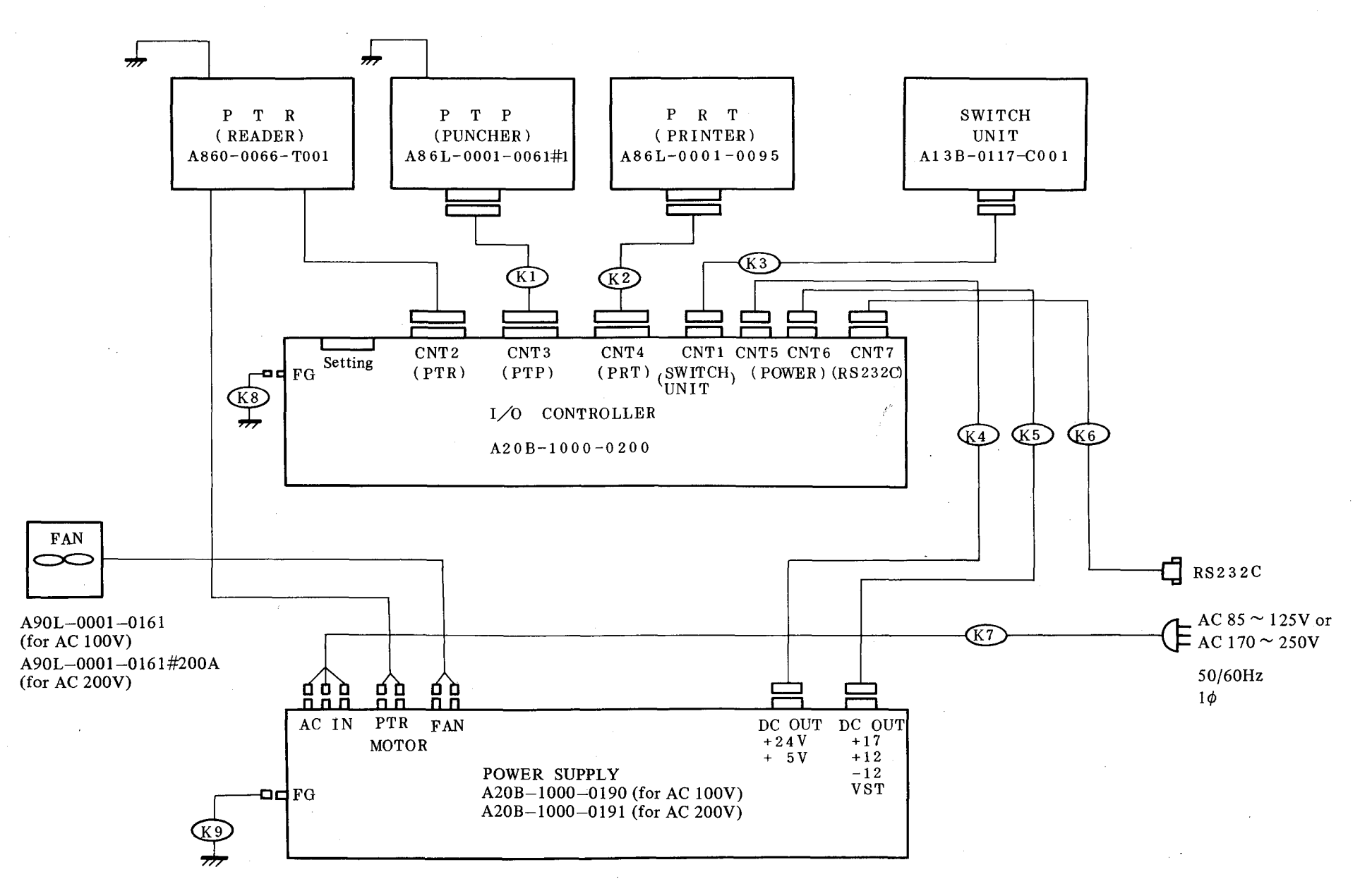

Fig. 5.1.2 FANUC PPR General Connection Diagram

16 C

۰.

- 44 -

9

## 5.2 Maintenance Parts

Table 5.2.1 shows standard maintenance parts or units, (Kinds: A. Consumables B. Unit parts)

|    | Name                        | Article             | Specifications       | Class and<br>standard<br>quantity |   | Class an<br>standar<br>quantit |   | Class and<br>standard<br>quantity |  | Class and<br>standard<br>quantity |  | Class and<br>standard<br>quantity |  | Class and<br>standard<br>quantity |  | Class and<br>standard<br>quantity |  | Class and<br>standard<br>quantity |  | Class and<br>standard<br>quantity |  | Class and<br>standard<br>quantity |  | Class and<br>standard<br>quantity |  | Class and<br>standard<br>quantity |  | Class and<br>standard<br>quantity |  | Remarks |
|----|-----------------------------|---------------------|----------------------|-----------------------------------|---|--------------------------------|---|-----------------------------------|--|-----------------------------------|--|-----------------------------------|--|-----------------------------------|--|-----------------------------------|--|-----------------------------------|--|-----------------------------------|--|-----------------------------------|--|-----------------------------------|--|-----------------------------------|--|-----------------------------------|--|---------|
|    |                             |                     |                      | A                                 | B | C                              | ] |                                   |  |                                   |  |                                   |  |                                   |  |                                   |  |                                   |  |                                   |  |                                   |  |                                   |  |                                   |  |                                   |  |         |
| 1  | Fuse 4A                     | Fuse 4A             | A60L-0001-0039 #M-4  | 5                                 |   |                                |   | Input power supply for 100V       |  |                                   |  |                                   |  |                                   |  |                                   |  |                                   |  |                                   |  |                                   |  |                                   |  |                                   |  |                                   |  |         |
|    | Fuse 2A                     | Fuse 2A             | A60L-0001-0039 #M-2  |                                   |   |                                |   | Input power supply for 200V       |  |                                   |  |                                   |  |                                   |  |                                   |  |                                   |  |                                   |  |                                   |  |                                   |  |                                   |  |                                   |  |         |
| 2  | Fuse DM32                   | Fuse DM32           | A60L-0001-0172 #DM32 | 3                                 |   |                                |   | For power supply PCB              |  |                                   |  |                                   |  |                                   |  |                                   |  |                                   |  |                                   |  |                                   |  |                                   |  |                                   |  |                                   |  |         |
| 3  | Fuse DM03                   | Fuse DM03           | A60L-0001-0172 #DM03 | 1                                 |   |                                |   | "                                 |  |                                   |  |                                   |  |                                   |  |                                   |  |                                   |  |                                   |  |                                   |  |                                   |  |                                   |  |                                   |  |         |
| 4  | Air filter                  | Air filter          | A230-0235-X009       | 5                                 |   |                                |   |                                   |  |                                   |  |                                   |  |                                   |  |                                   |  |                                   |  |                                   |  |                                   |  |                                   |  |                                   |  |                                   |  |         |
| 5  | Fan                         | Fan                 | A90L-0001-0161       | 1                                 |   |                                |   | for AC 100V                       |  |                                   |  |                                   |  |                                   |  |                                   |  |                                   |  |                                   |  |                                   |  |                                   |  |                                   |  |                                   |  |         |
|    |                             |                     | A90L-0001-0161 #200A |                                   |   |                                | [ | for AC 200V                       |  |                                   |  |                                   |  |                                   |  |                                   |  |                                   |  |                                   |  |                                   |  |                                   |  |                                   |  |                                   |  |         |
| 6  | Punch block                 | Punch block         | A86L-0001-0065 #001  | 1                                 |   |                                |   |                                   |  |                                   |  |                                   |  |                                   |  |                                   |  |                                   |  |                                   |  |                                   |  |                                   |  |                                   |  |                                   |  |         |
| 7  | Printed head                | Printed head        | A86L-0001-0095 #002  | 1                                 |   |                                |   |                                   |  |                                   |  |                                   |  |                                   |  |                                   |  |                                   |  |                                   |  |                                   |  |                                   |  |                                   |  |                                   |  |         |
| 8  | Printer                     | Printer             | A86L-0001-0095       |                                   | 1 |                                |   |                                   |  |                                   |  |                                   |  |                                   |  |                                   |  |                                   |  |                                   |  |                                   |  |                                   |  |                                   |  |                                   |  |         |
| 9  | Puncher                     | Puncher             | A86L-0001-0061 #1    |                                   | 1 |                                |   |                                   |  |                                   |  |                                   |  |                                   |  |                                   |  |                                   |  |                                   |  |                                   |  |                                   |  |                                   |  |                                   |  |         |
| 10 | Tape reader                 | Tape reader         | A860-0066-T001       |                                   | 1 |                                |   |                                   |  |                                   |  |                                   |  |                                   |  |                                   |  |                                   |  |                                   |  |                                   |  |                                   |  |                                   |  |                                   |  |         |
| 11 | Switch unit                 | Switch unit         | A13B-0117-C001       |                                   | 1 |                                |   |                                   |  |                                   |  |                                   |  |                                   |  |                                   |  |                                   |  |                                   |  |                                   |  |                                   |  |                                   |  |                                   |  |         |
| 12 | I/O control PCB             | Control PCB         | A20B-1000-0200       |                                   | 1 |                                |   |                                   |  |                                   |  |                                   |  |                                   |  |                                   |  |                                   |  |                                   |  |                                   |  |                                   |  |                                   |  |                                   |  |         |
| 13 | Power supply PCB            | Power supply<br>PCB | A20B-1000-0190       |                                   | 1 |                                |   |                                   |  |                                   |  |                                   |  |                                   |  |                                   |  |                                   |  |                                   |  |                                   |  |                                   |  |                                   |  |                                   |  |         |
| 14 | Tape reader read<br>element | Read element        | A50L-8001-0074       |                                   |   | 1                              |   |                                   |  |                                   |  |                                   |  |                                   |  |                                   |  |                                   |  |                                   |  |                                   |  |                                   |  |                                   |  |                                   |  |         |

Table 1.2.2 Maintenance parts and units for FANUC PPR

You can purchase the above maintenance parts and units as a kit according to the following specifications as well as individually

A13P-0117-B001#A (From items 1 to 7 in the above table. Their quantities are as specified in column A.) A13P-0117-B001#B (From items 8 to 13 in the above table. Their quantities are as specified in column B.) A13P-0117-B001#C (Item 14 in the above table. Its quantity is as specified in column C.)

# 5.3 Maintenance Instruments and Tools

Table 5.3.1 shows measuring instruments and tools required for routine maintenance.

|                      | Name                             | Remarks                                                 |
|----------------------|----------------------------------|---------------------------------------------------------|
| Measuring instrument | Circuit tester                   |                                                         |
|                      | Philips (+)<br>screwdrivers      | Large, medium, and small sized                          |
| Tools                | Convertional (-)<br>screwdrivers | Medium (total length shorter than 7 cm) and small sizes |
|                      | Hexagon wrench key               | 4 mm (nominal 4)                                        |

# Table 5.3.1 Maintenance instruments and tools

# 5.4 Adjustments

Since the system has been adjusted at factory before shipment, it is no longer necessary to adjust the system at site. However, readjustments may be necessary as a result of secular change, replacement of a unit, and others.

## 5.4.1 Adjustment of photoamplifier output waveform of tape reader

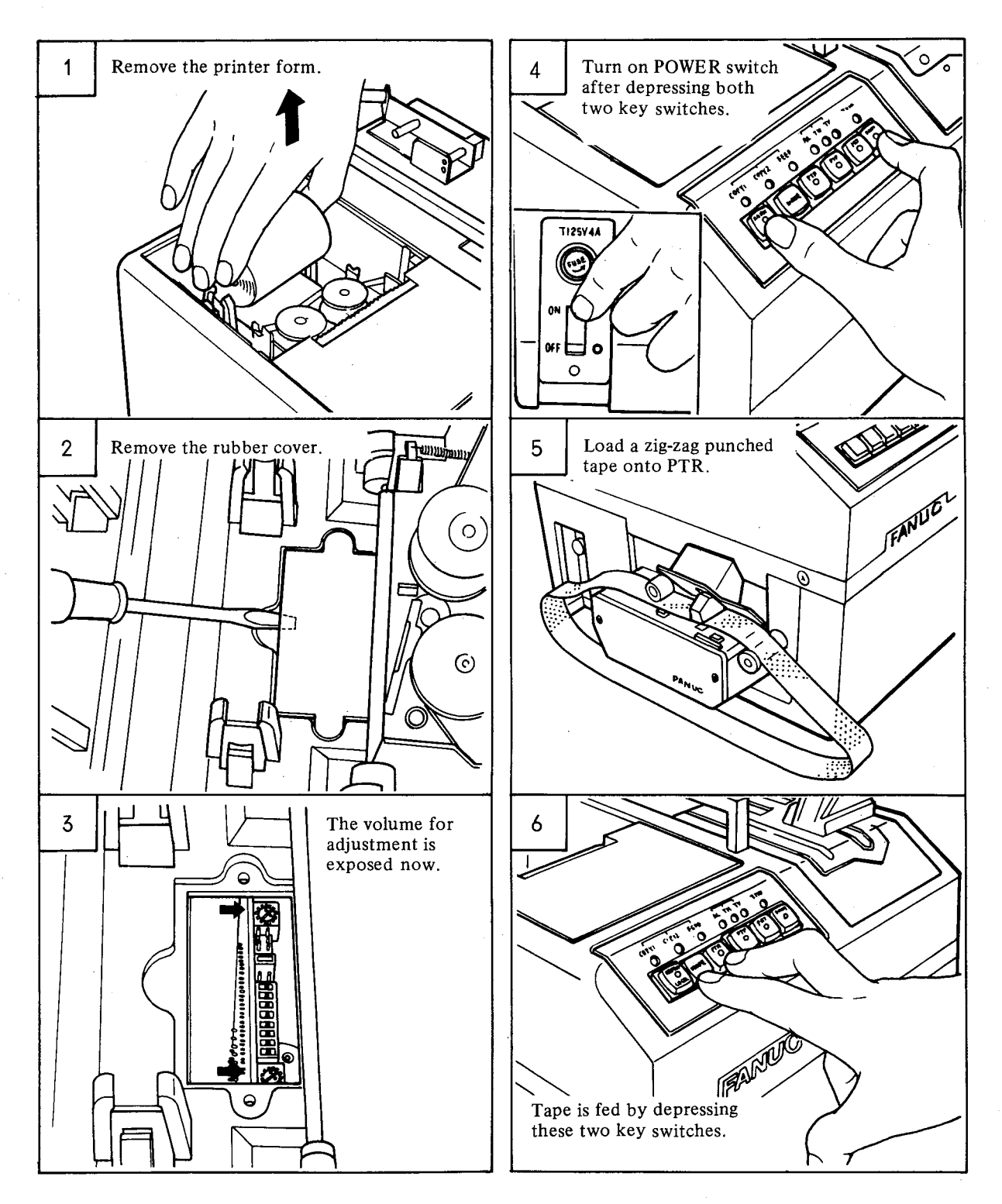

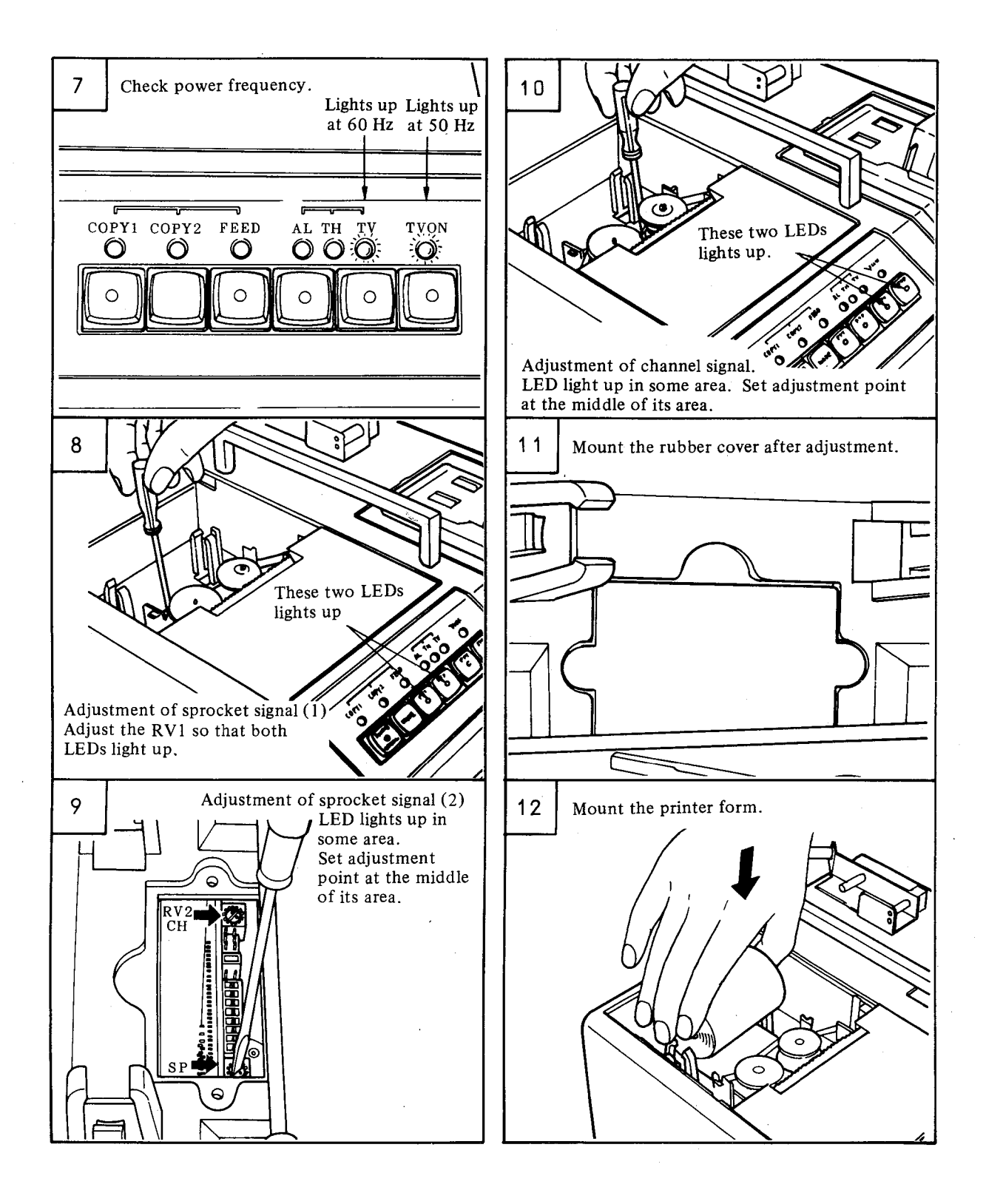

## 5.5 Replacement of PCB and Units

#### 5.5.1 Removal of reel unit and upper cover

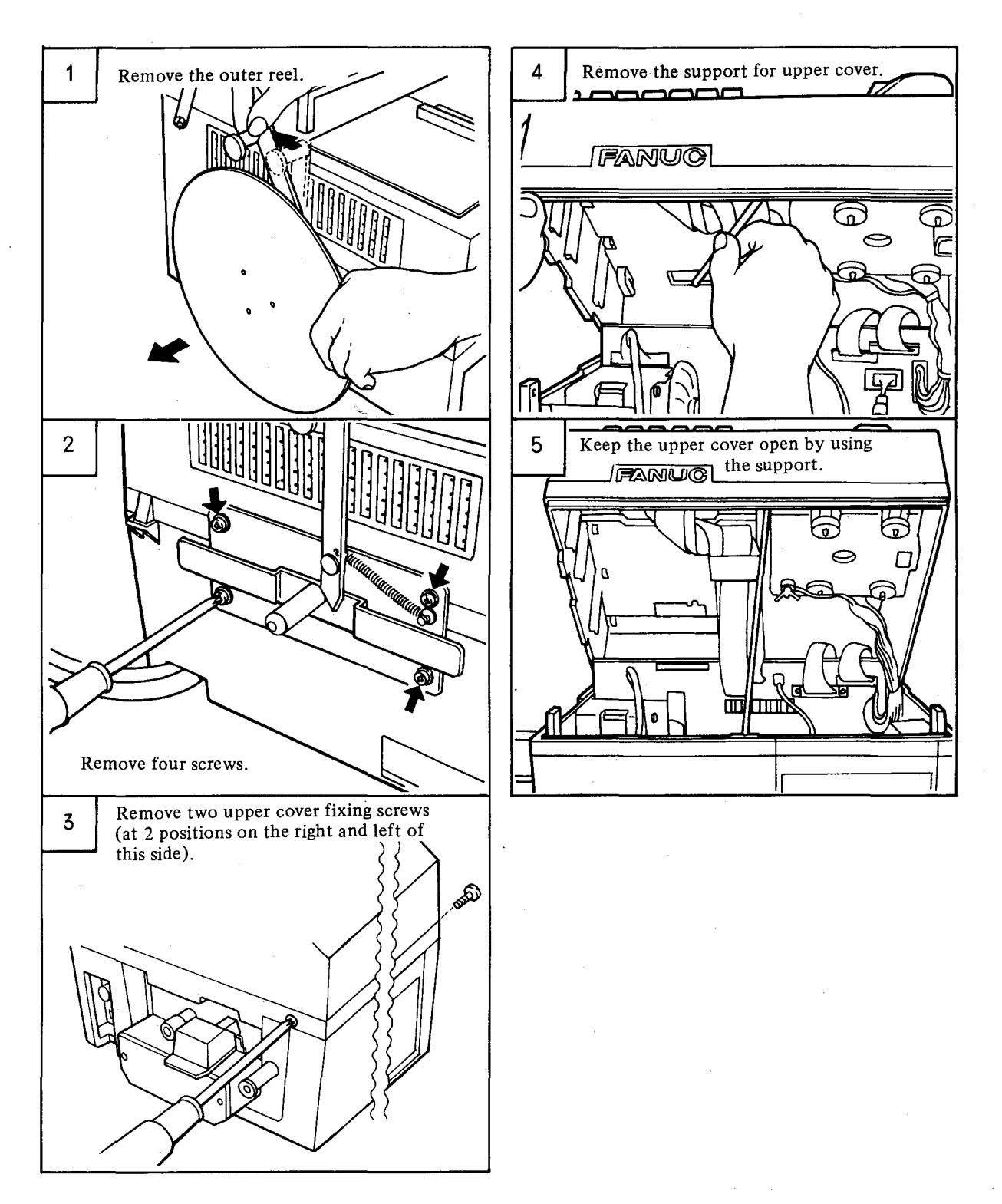

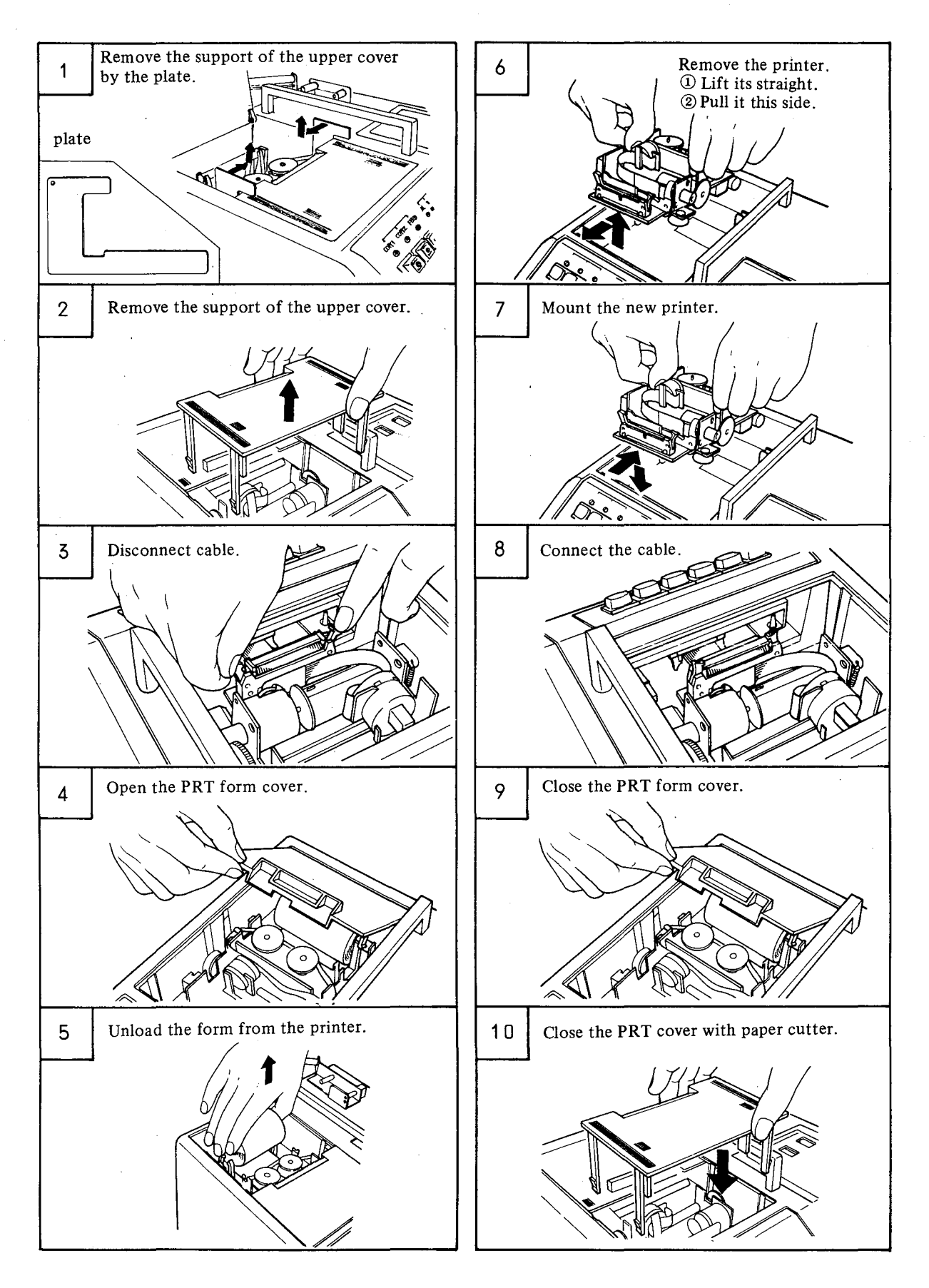

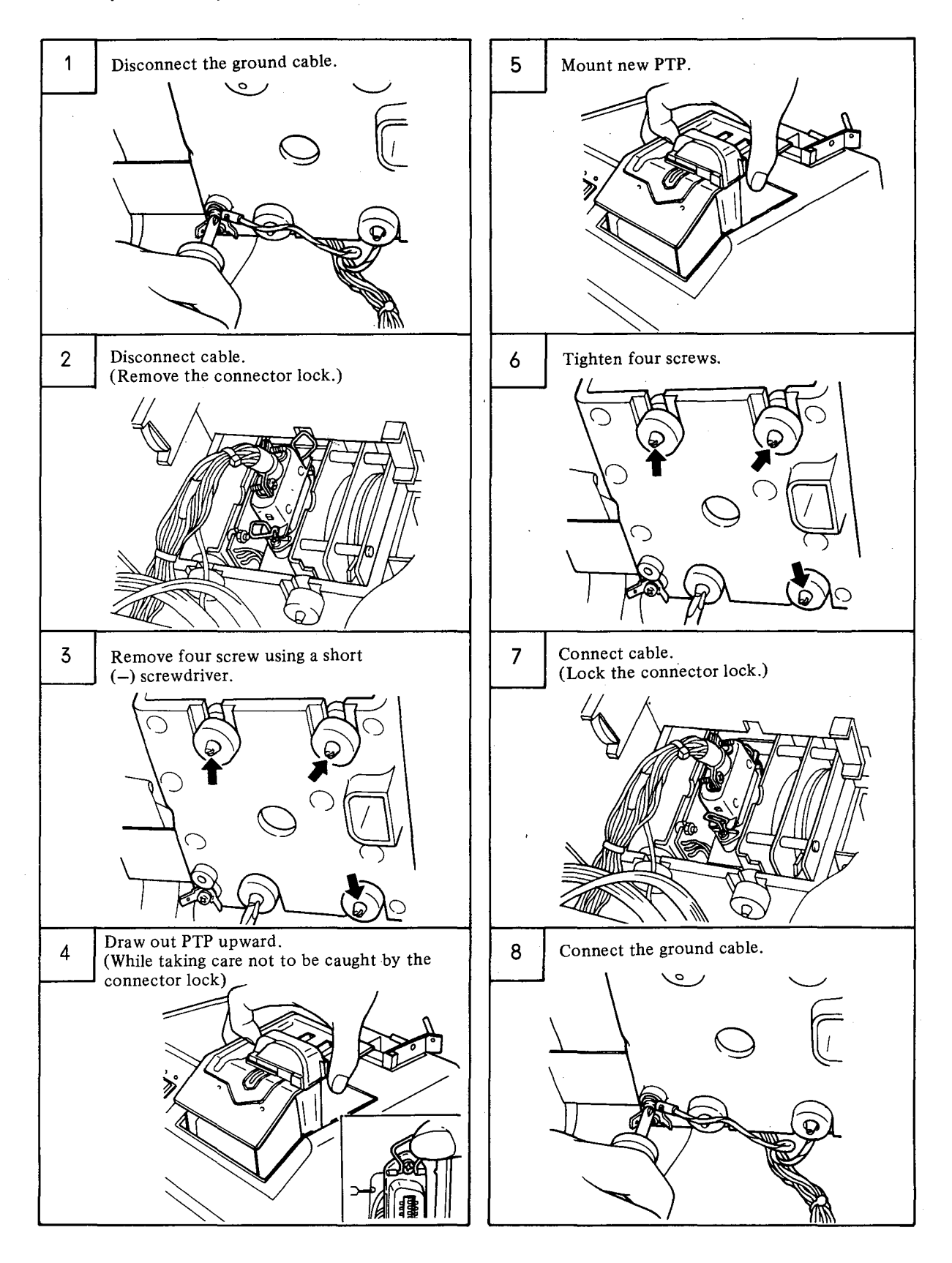

- 51 -

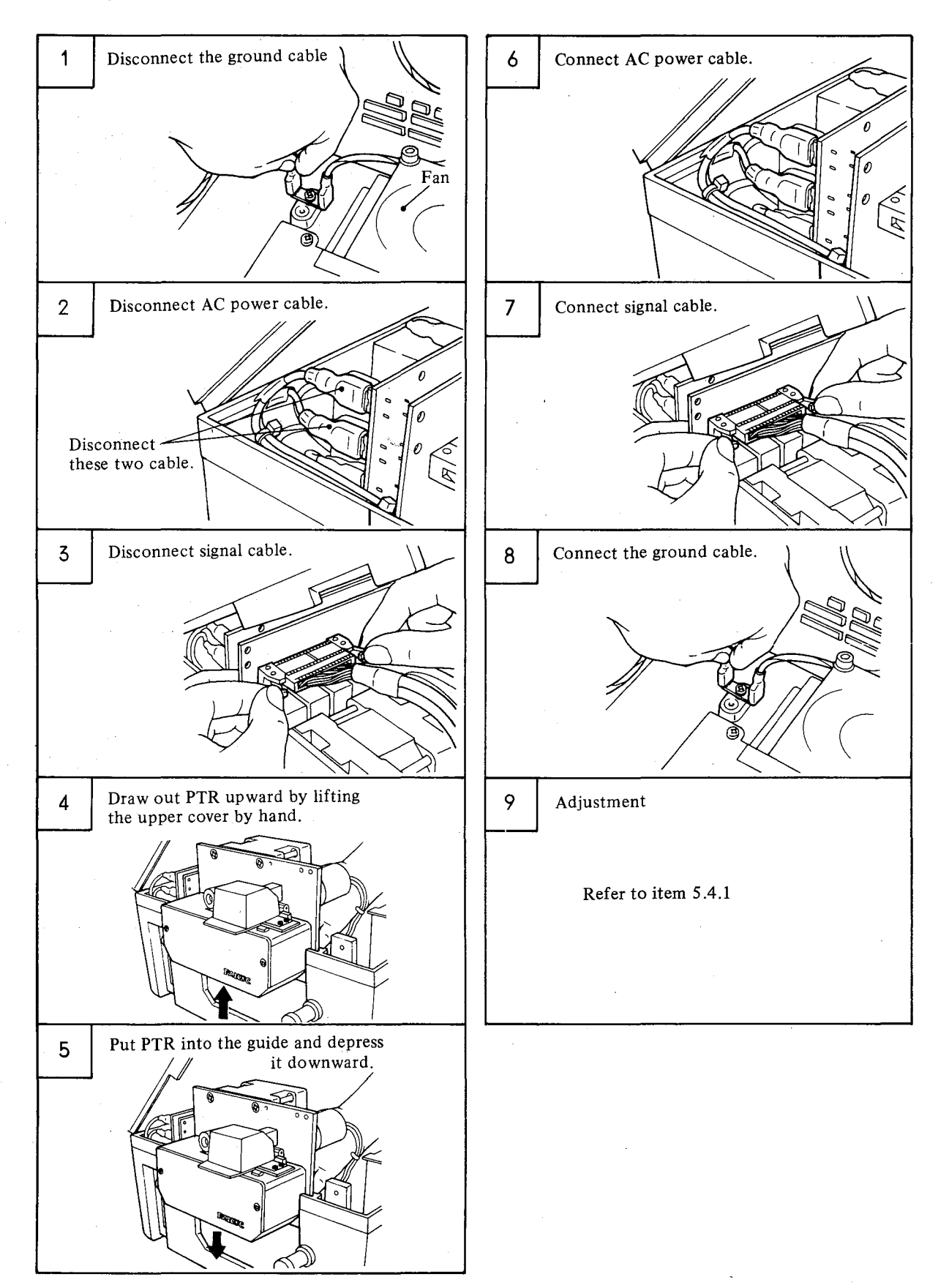

5.5.5 Replacement of switch unit

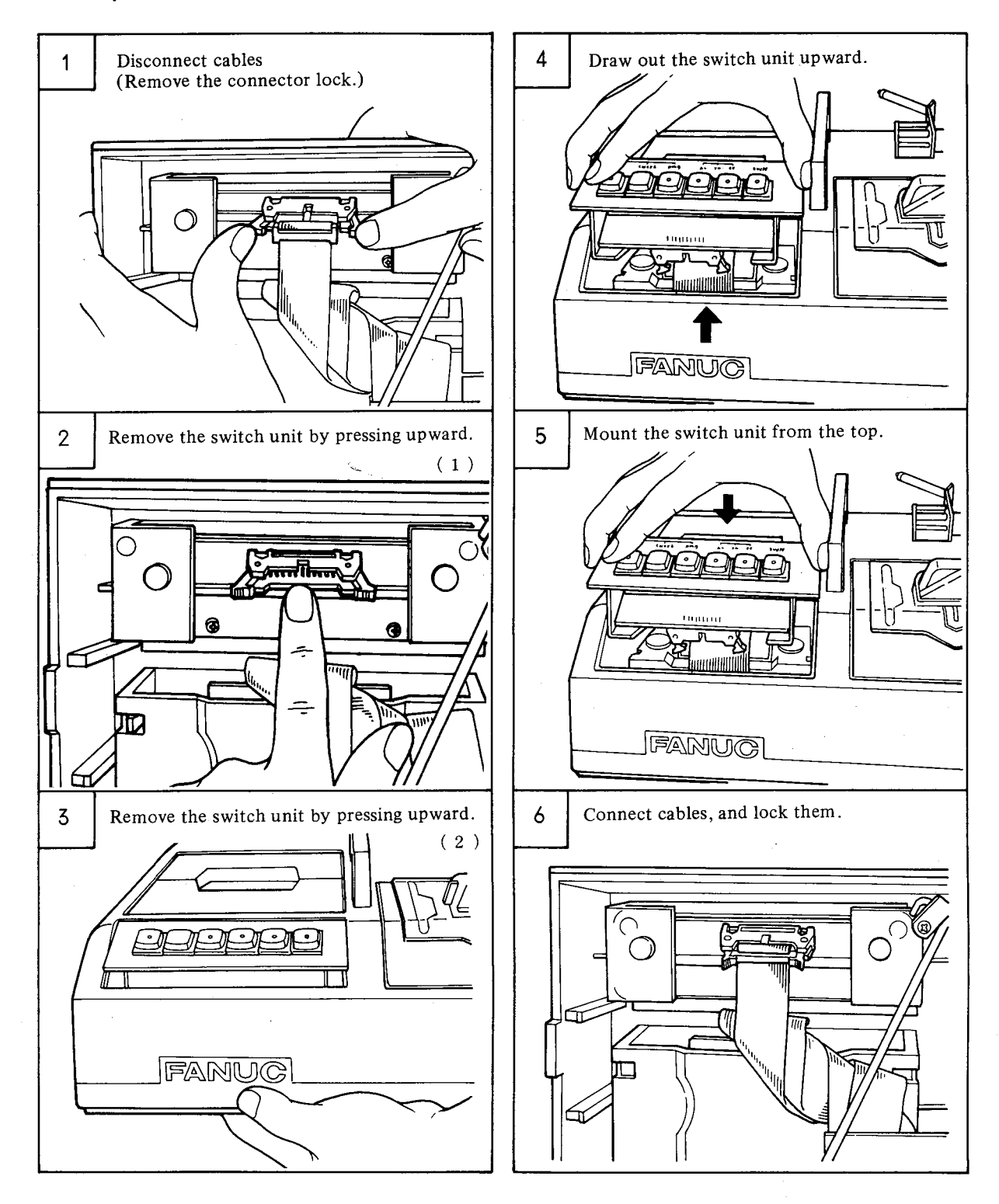

#### - 53 -

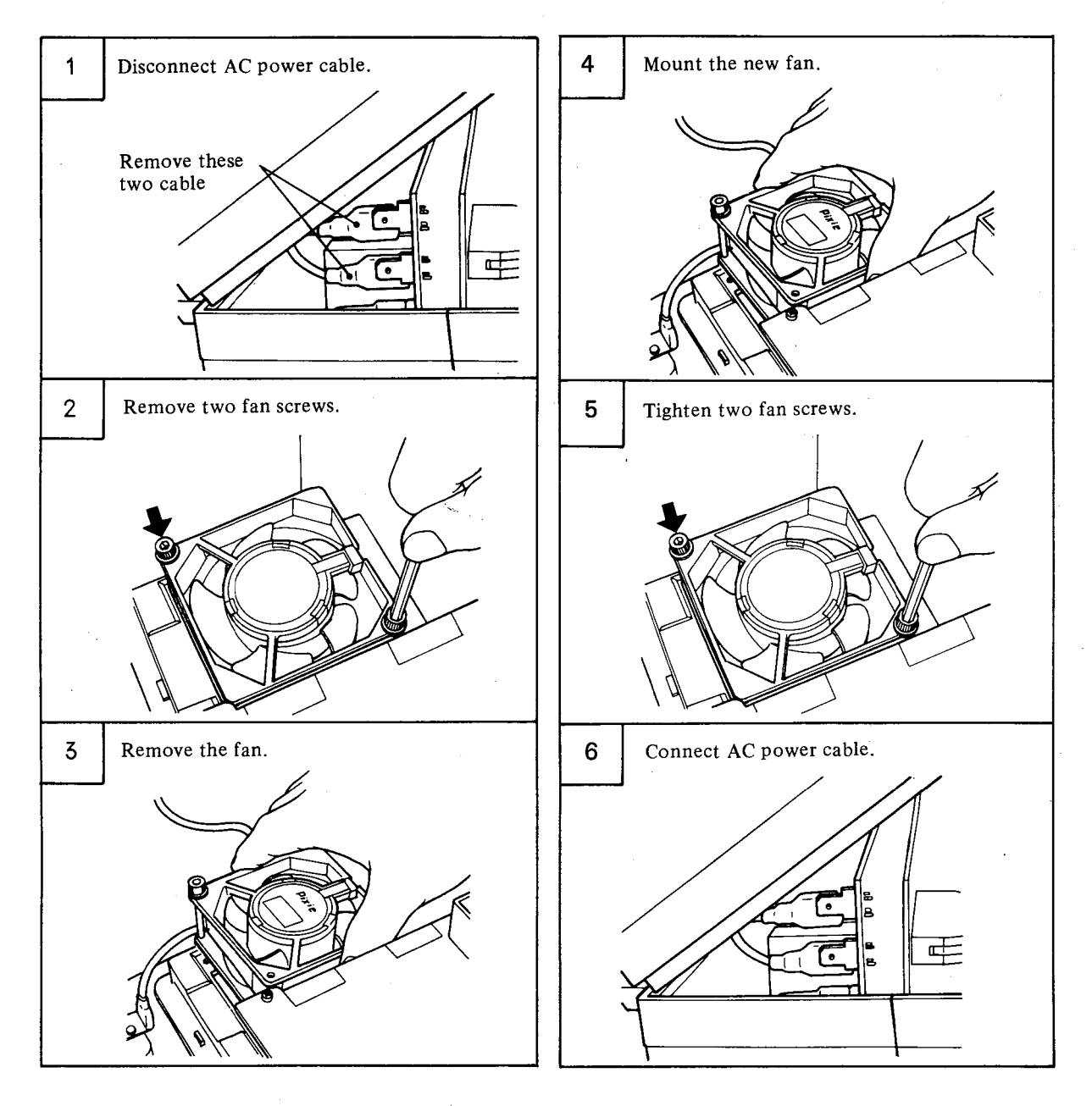

## 5.5.7 Replacement of PCB

## (1) I/O control PCB (A20B-1000-0200)

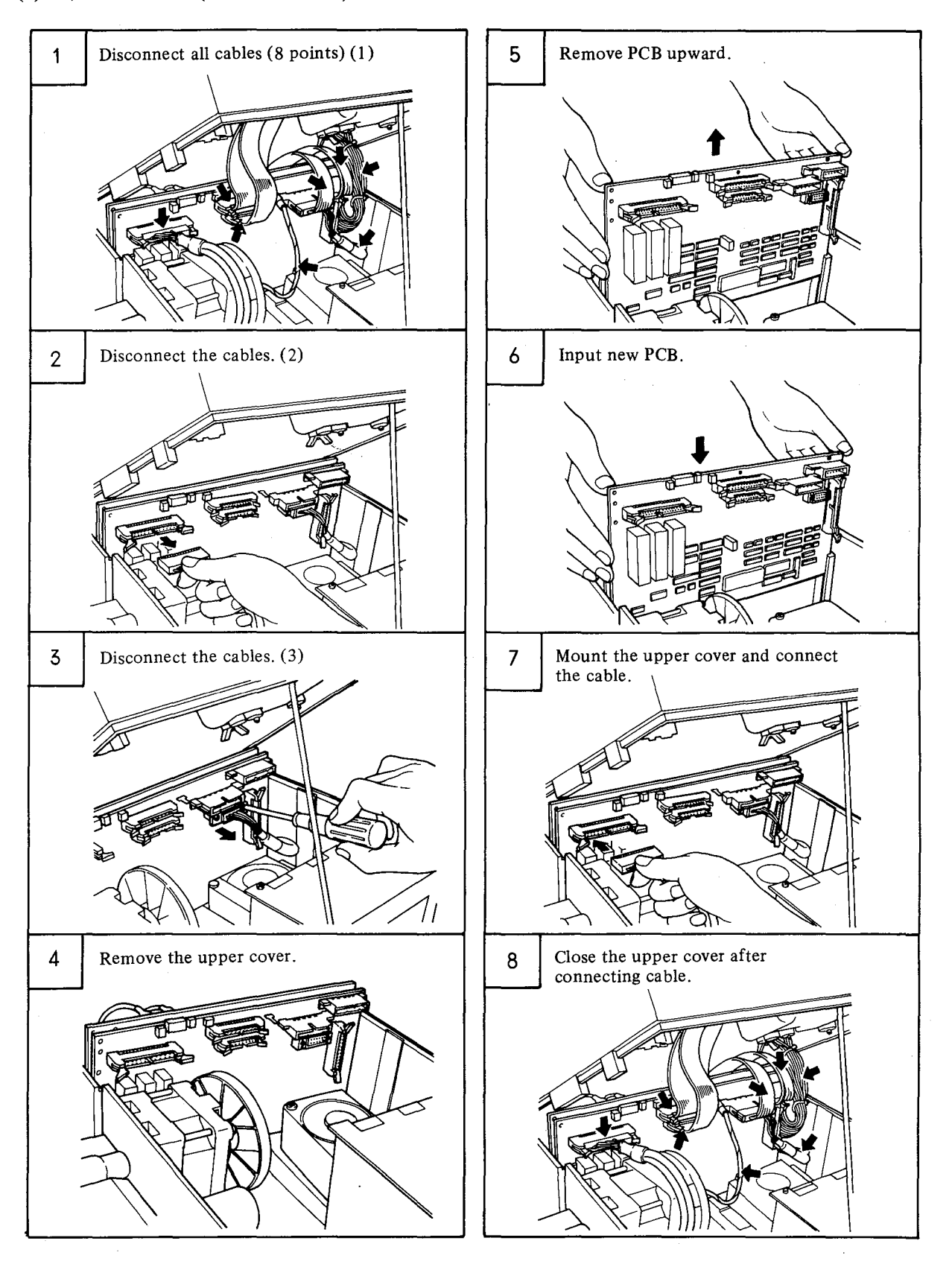

- 55 -

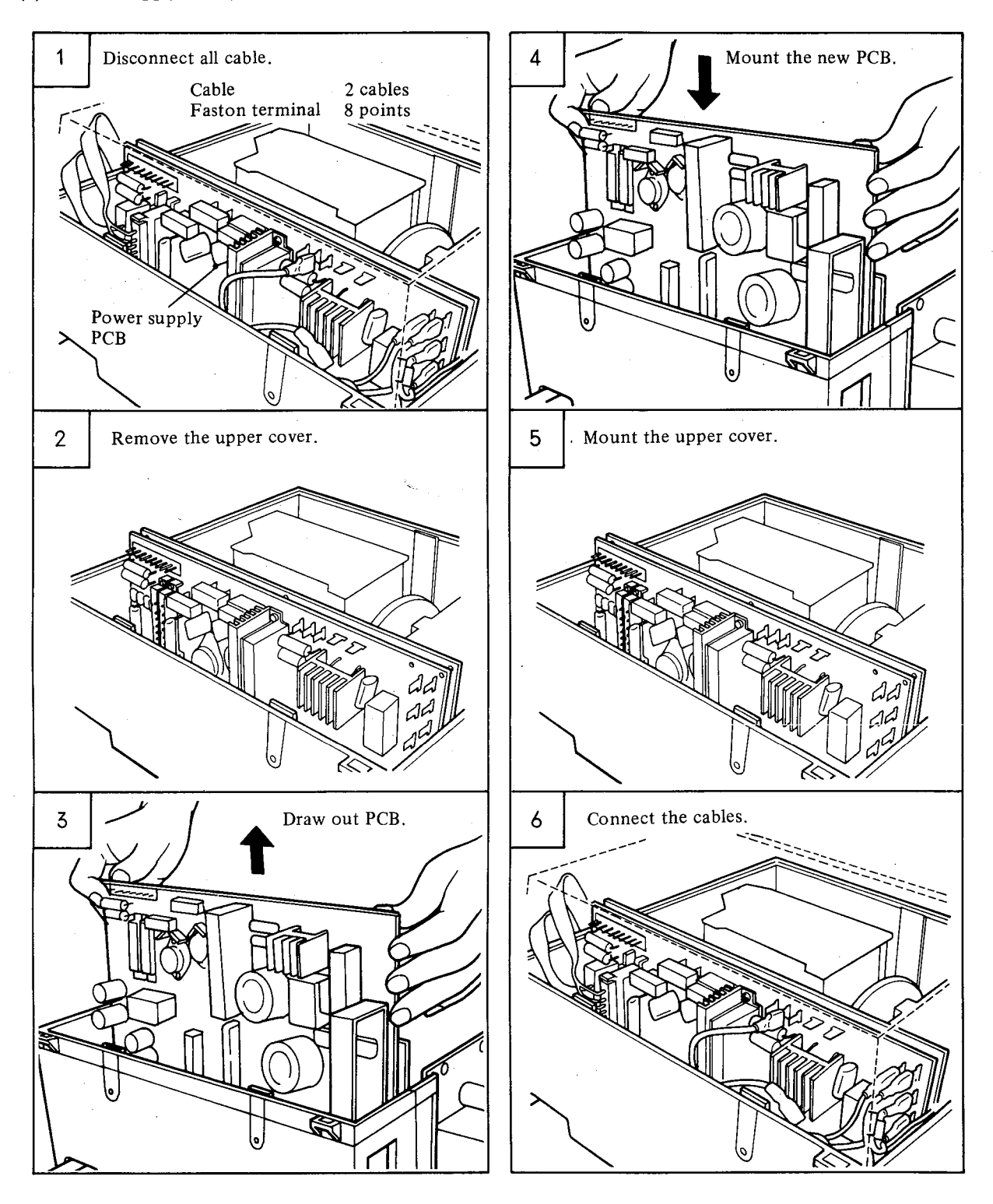

2

#### 5.5.8 Replacement of fuses

Replace fuses after locating and eliminating a cause of their failures. If a cause of a blown out fuse is unknown, contact your nearest service center.

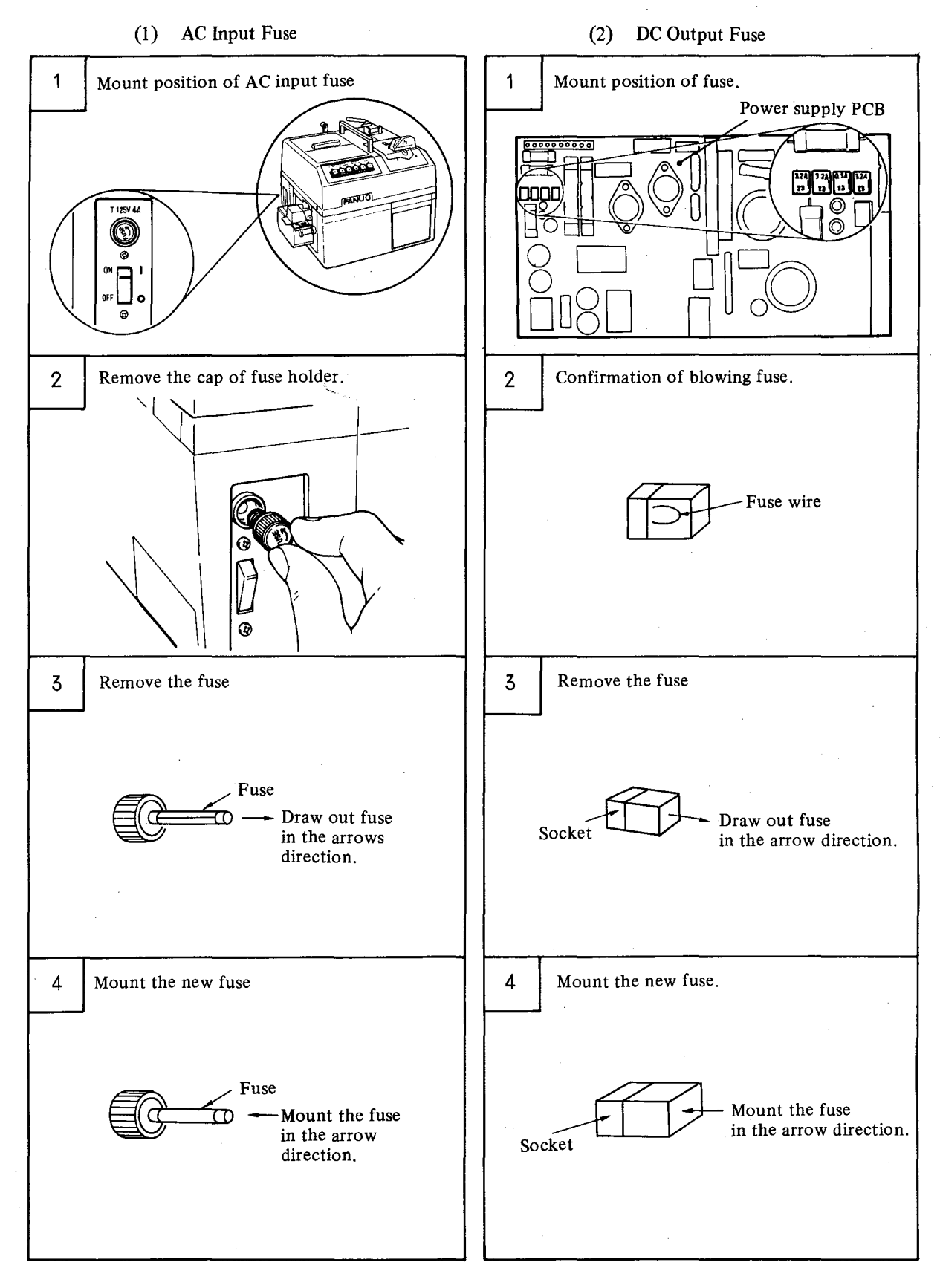

- 57 -

#### 5.6 Replacement of Consumables

#### 5.6.1 Replacement of print head of printer

Replace the print head of the printer after printing data on print form by about 200 rolls.

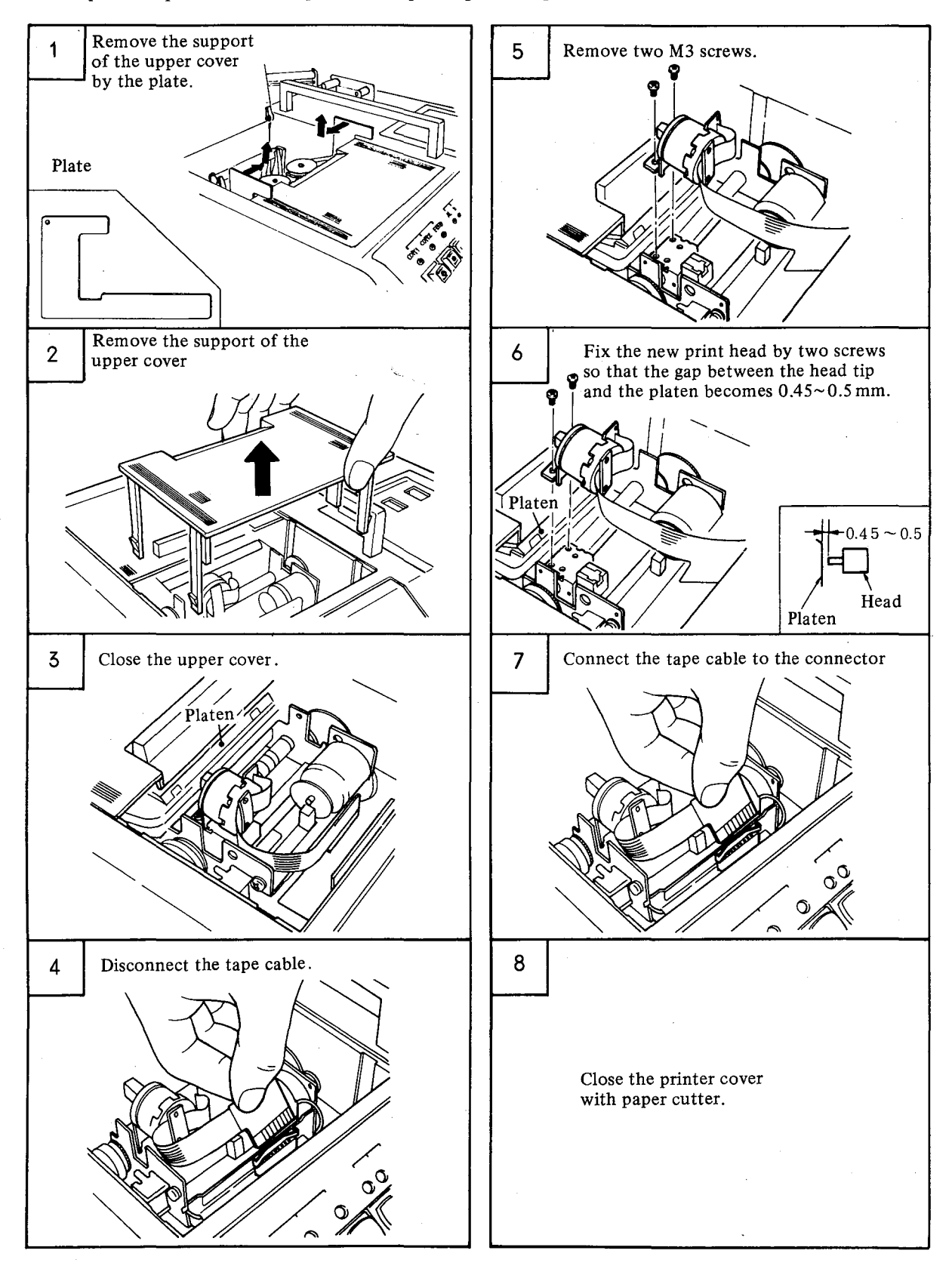

- 58 -

## 5.6.2 Replacement of punch block of puncher

Replace the punch block after punching black tape about 100 rolls or other colored tape (blue, pink, etc.) about 500 rolls, as a reference.

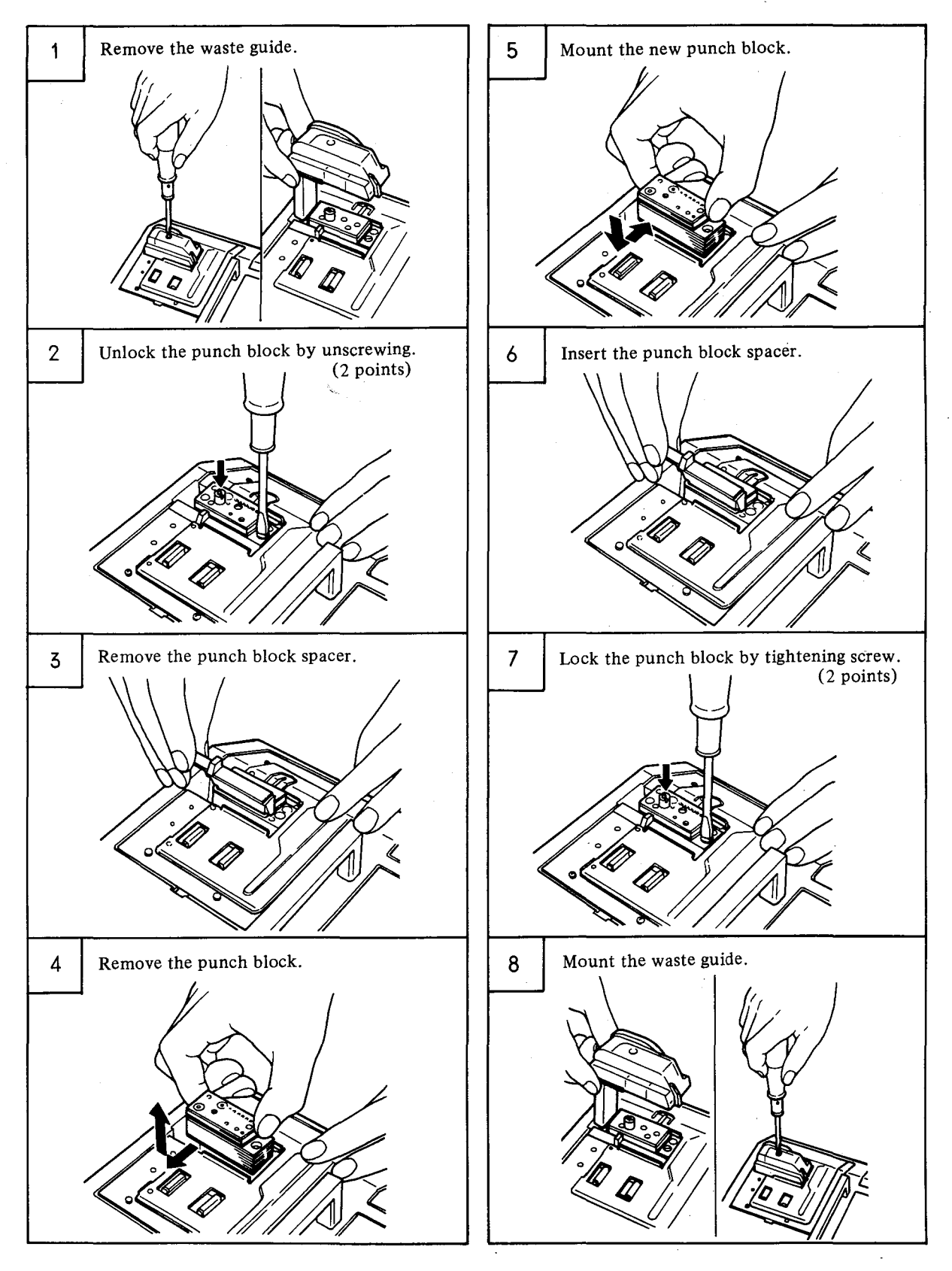

# 5.7 Replacement of Other Parts

## 5.7.1 Replacement of tape reader read element

If the photo reader element of tape reader was broken, replace it according to the following procedure after removing the tape reader from the cabinet as specified in 5.4.

|   | Procedure                                                                                                    | Remarks | Figure                                                                                                    |    | Procedure                                                                                                    | Remarks                         |
|---|----------------------------------------------------------------------------------------------------|---------|----------------------------------------------------------------------------------------------------|----|----------------------------------------------------------------------------------------------------|---------------------------------|
| 1 | Remove upper<br>cover by un-                                                                                                    |         | Upper cover Screw (A)                                                                                                | 15 | Perform waveform adjustment.                                                                                                    | See main-<br>tenance<br>manual. |
|   | (A).                                                                                                    |         |                                                                                                    | 14 | Mount the upper<br>cover by screws (A).                                                                                                    |                                 |
| 2 | Remove the<br>lower cover by<br>unscrewing<br>screws (B), (C).                                                                                                    |         | Screw (B) /<br>Lower cover Screw (C)                                                                                 | 13 | Mount the lower<br>cover by screws<br>(B), (C).                                                                                                    |                                 |
| 3 | Remove the<br>element cover<br>by unscrewing<br>screw (D).                                                                                                    |         | Element cover                                                                                                    | 12 | Mount element<br>cover by screw<br>(D).                                                                                                    |                                 |
| 4 | Disconnect<br>cables from<br>LED side.                                                                                                    |         | Disconnect two cables<br>(soldered)<br>white red O<br>Discon-<br>nect 11<br>cables                                   | 11 | Connect cables<br>on LED side.                                                                                                    |                                 |
| 5 | Disconnect<br>cables from<br>PHOTO side.                                                                                                    |         | Photo reader element<br>(LED)                                                                                        | 10 | Connect cables on<br>the photo side.                                                                                                    |                                 |
| 6 | Remove screws<br>(E), (F), and<br>remove the read<br>element fixture<br>together with<br>the photo reader<br>element from<br>the tape reader<br>unit by depress-<br>ing it downward<br>after slightly<br>pulling it toward<br>you. |         | *Note)<br>Photo reader<br>element<br>Tape Trans-<br>port plate<br>Photo<br>reader<br>element<br>fixture<br>Screw (E) | 9  | Mount the photo<br>reader element<br>fixture on the<br>tape reader by<br>screws (E), (F).<br>Be careful with the<br>position of the light<br>receiving face of the<br>photo reader element.<br>Keep the light receiv-<br>ing face flush with<br>the tape transport<br>face. |                                 |
| 7 | Remove the photo<br>reader element by<br>removing screws<br>(G), (H).<br>Don't remove them<br>for photo reader<br>element A50L-8001-<br>0094, because the<br>fixture is included<br>in maintenance parts.                          |         | Screw (G)<br>Photo<br>reader<br>element<br>Depress<br>Flat base<br>Tighten                                           | 8  | Mount new photo<br>reader element on<br>the read element<br>fixture by screws<br>(G), (H).<br>Place LED and<br>photo reader<br>element to be<br>parallel to each<br>other.                                                                                                  | Gap: 5mm                        |

- 60 --

12.

2

### 6. INSTALLATION

#### 6.1 Environmental Conditions at Installation Site

Table 6.1 shows the environmental conditions at the installation site of PPR.

| Items               | Conditions                                                                                                    |  |  |
|---------------------|----------------------------------------------------------------------------------------------------|--|--|
| Input power supply  | <ul> <li>For 100V type (A13B-0117-B001)<br/>AC85 ~ 125V, 50/60Hz<sup>+1</sup>/<sub>3</sub>Hz, 0.2 KVA</li> <li>For 200V type (A13B-0117-B002)<br/>AC170 ~ 250V, 50/60Hz<sup>+1</sup>/<sub>3</sub>Hz, 0.24 KVA</li> </ul> |  |  |
| Ambient temperature | 5 ~ 35°C                                                                                                    |  |  |
| Ambient humidity    | $30 \sim 80\%$ RH, No dew formation is allowable.                                                                                                    |  |  |
| Vibration           | Less than 0.5G Vibrations should be avoided as much as possible.                                                                                                    |  |  |
| Atmosphere          | Shall be free of corrosive gases and oil mist.                                                                                                    |  |  |

 Table 6.1
 Einvironmental conditions at installation site

The environmental conditions equivalent to those in a general air-conditioned office are applicable to the PPR without any trouble when installing the PPR.

Determine the installation site referring to the following items, and carefully handle the PPR.

- (1) Don't put the PPR at a place exposed to the sunlight directly or the draft from an air conditioner or at a place near a stove.
- (2) Don't use the PPR at a dusty place or a place subjected to corrosive gases, injurious gases, or oil mist.
- (3) Don't use the PPR in a strong electromagnetic field near a large motor or the like.
- (4) Avoid using a carpet or the like which may produce static electricity, or suppress the generation of static electricity by using a static electricity inhibitor. High-voltage static electricity may be generated by means of friction, and it causes an electric shock or an error of the PPR due to its discharge in winter when moisture lowers in particular. In a tape reader unit is provided with an external paper tape receiving box, etc., connect a grounding wire to these external units.
- (5) Don't mount the PPR at any vibrating place.
- (6) Don't use the PPR at a place where ambient temperature changes abruptly (near a window, for example). The temperature gradient should be within 10°C/hour. No dew formation is allowable.
- (7) Don't share the power line (AC 100V) with a large motor, an air conditioner, etc.
- (8) Place the PPR horizontally (within  $10^{\circ}$ ).
- (9) Put the attached vinyl cover on FANUC PPR to prevent ingress of dust whenever these units are not used. Remove the cover from these units without fail when they are used.

#### 6.2 Electrical Equipment

When installing the PPR, supply stable power from the following electrical equipment. Connect an AC 100V or 200V single-phase power source and a ground wire to the FANUC PPR.

#### 6.2.1 Plug socket with a grounding terminal

Prepare plug socket with a ground terminal as shown in Fig. 6.2.1 (a) within the reach of 1.5m power cable. The power capacity of the PPR is about 0.2 KVA. However, the power supply equipment should have the capacitance of about 10A.

Connect a ground wire without fail.

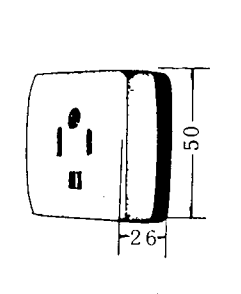

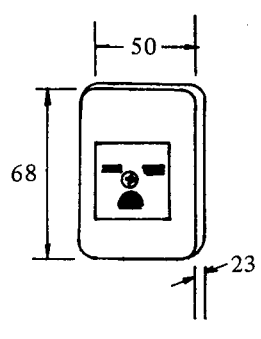

Grounding plug socket 15A 125V.

Grounding plug socket 15A 250V

Fig. 6.2.1 (a) Example of power plug socket

A ground rubber plug shown in Fig. 6.2.1 (b) is attached to the tip of the PPR power cable.

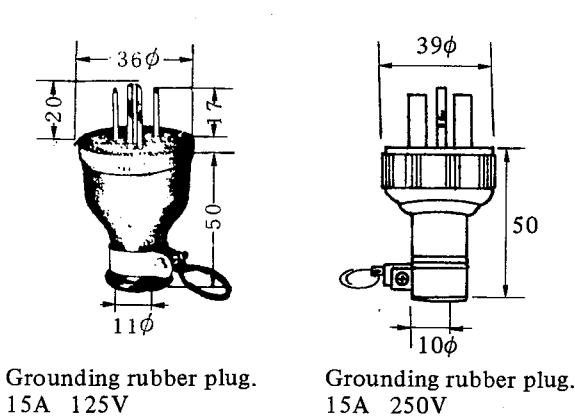

Fig. 6.2.1 (b) Tip connector of power cable

The power supplied from the power plug socket should satisfy the following specifications.

Power supply: • 100V type (A13B-0117-B001)

AC85 ~ 125V 50/60Hz  $^{+1}_{-3}$ Hz 1 $\phi$ 

• 200V type (A13B-0117-B002)

AC 170 ~ 250V 50/60Hz  $^{+1}_{-3}$ Hz 1 $\phi$ 

Grounding: Class 3 grounding or grounding with a grounding resistance of lower than 100 ohm.

A noise filter is employed to eliminate power noises inside the FANUC PPR, and the leak current is about 0.5 mA (50V during open) each.

### 6.2.2 Connection using the grouding adapter (for 100V type only)

Connect the PPR by using the grounding adapter attached to the power cable as shown in Fig. 6.2.2, if the plug socket with a grounding terminal cannot be mounted.

Make sure that PPR is securely grounded.

Be careful with poor contact due to a fixing failure of the cable at the grounding adapter.

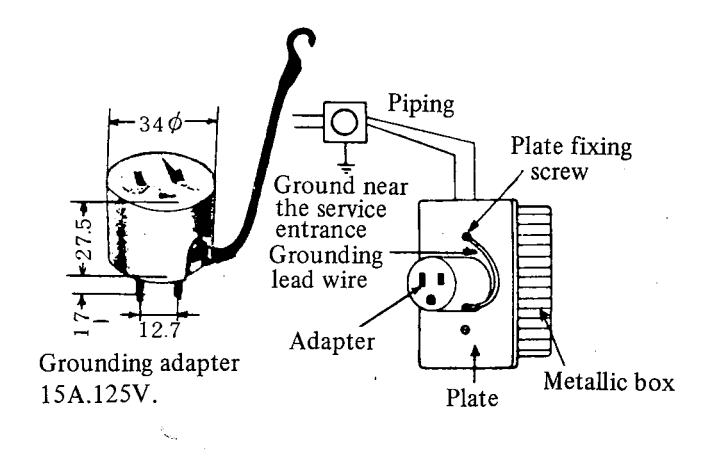

Fig. 6.2.2 Method of using the grounding adapter

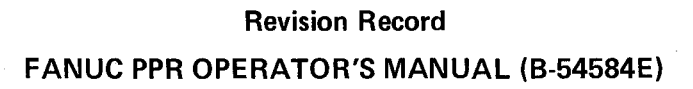

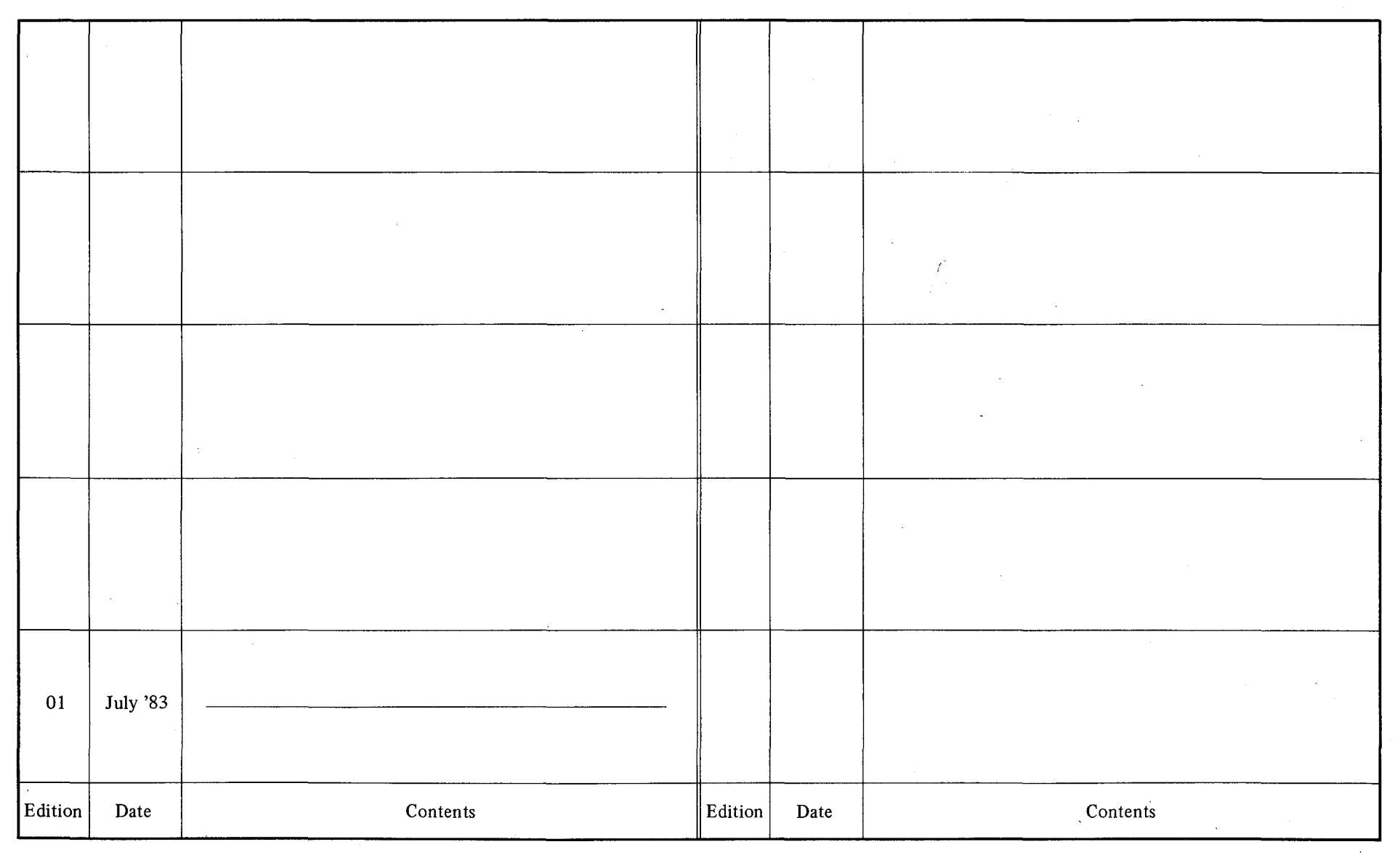

J

• 5

and the second second